# TQ-HPR50 System

Service Manual

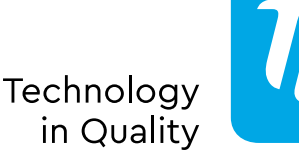

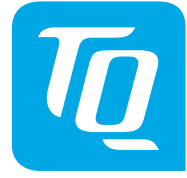

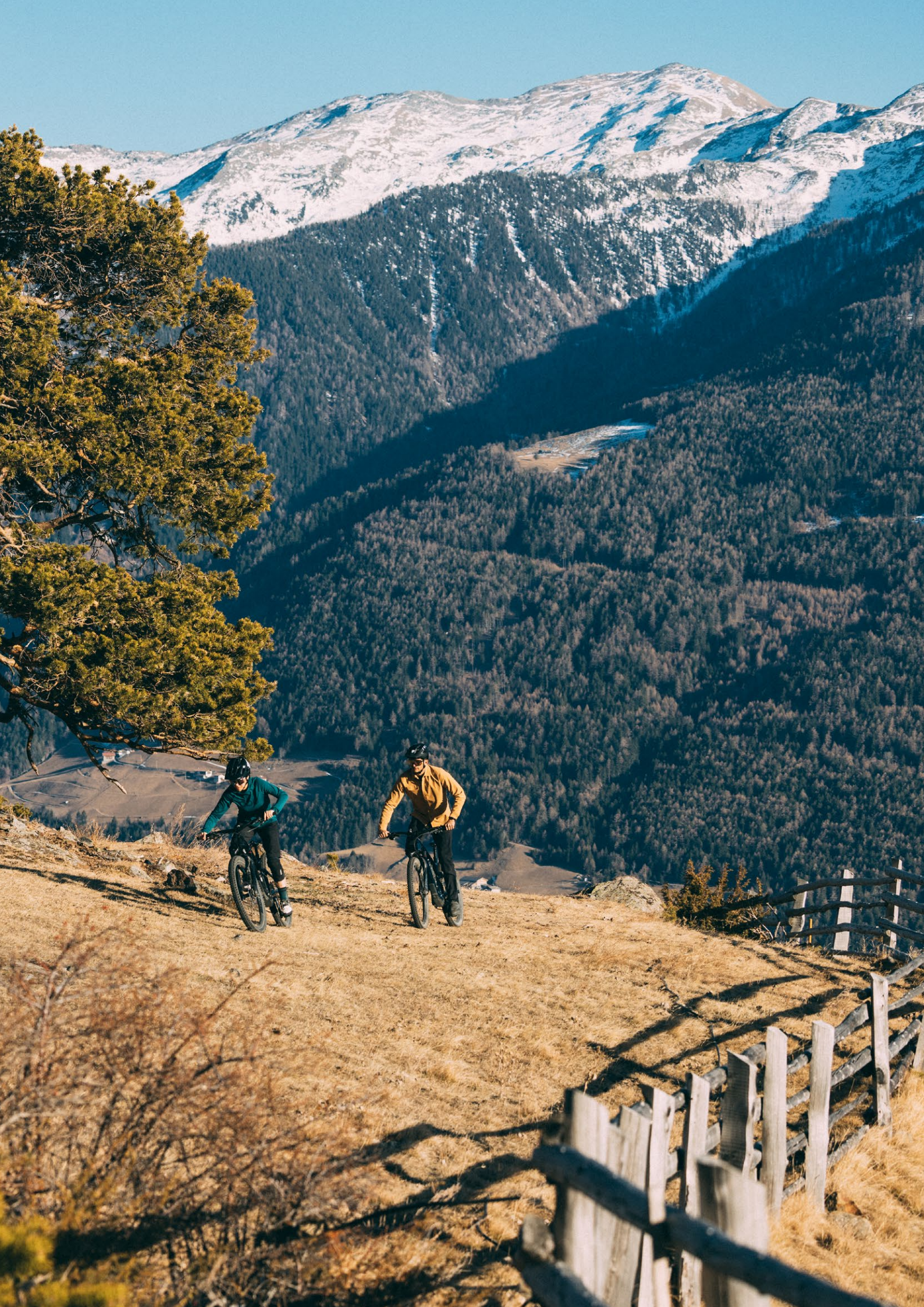

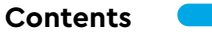

# Contents

| Important notice                                    | 4  |
|-----------------------------------------------------|----|
| Hazard Classification                               | 4  |
| Ensuring safety                                     | 4  |
| Connecting the e-bike (TQ drive system) with the PC | 6  |
| Mountain bike e-systems overview                    | 7  |
| Road e-systems overview                             | 8  |
| Overview of the tools used in the manual            | 9  |
| Installation of the display (V01 and V02)           |    |
| Assembly of the REMOTE V02                          | 12 |
| Installation of Drive Unit HPR50                    | 14 |
| Installation of the Battery HPRV01                  | 18 |
| Installing the wiring harness                       | 20 |
| Installation of the speed sensor                    | 22 |
| Installation of the Smart Box                       | 24 |
| Installation of the Y-splitter (AUX and AXS)        | 26 |
| Manual Dealer Service Tool (DST)                    | 28 |
| Troubleshooting flowcharts                          | 30 |
| Troubleshooting error codes                         | 40 |

#### Safety instructions

#### **Important notice**

- ▶ The service manual is geared towards professional and training bicycle mechanics.
- ▶ Be sure to also read the included operating instructions of the various products.
- Do not make any modifications to the products that are not described in the manual or that go beyond the contained information.
- You will find all service manuals and user manuals, along with the current versions, in the TQ dealer portal: www.tq-group.com/en/e-bike-portal/
- ▶ Please also observe the rules of the country, state or region in which you operating.

For safety reasons, read this service manuals thoroughly and follow the instructions for proper use.

# Hazard Classification

#### \Lambda DANGER

This signal word designates a hazard with a **high** degree of risk, which, if not averted, will result in death or severe injury.

#### 

This signal word designates a hazard with a **moderate** degree of risk, which, if not averted, will result in death or severe injury.

#### **A** CAUTION

This signal word designates a hazard with a **low** degree of risk, which, if not averted, could result in minor or moderate injury.

#### NOTICE

A notice, as set out by this manual, is important information about the product or the respective section of the manual requiring special attention.

# Ensuring safety

#### 🔺 DANGER

Be sure to follow these instructions when performing installation and service work:

- Make absolutely sure that the system is switched off or the Battery and Range Extender is unplugged before performing any work on the system or e-bike.
- Unintentional activation of the electric drive system can result in injury.
- Never ship a defective Battery or Range Extender. A defective Battery or Range Extender may neither be charged nor used.

#### \Lambda DANGER

Also inform the users about the following:

Handling of the batteries and chargers

- Do not open the battery housing or charger housing under any circumstances, and never attempt to dismantle them.
- ▶ Do not undertake any attempts to repair a damaged battery housing under any circumstances.
- Never break or perforate the battery
- ▶ Protect the battery against fire, severe heat, along with prolonged direct exposure to sunlight.
- Never immerse the battery in water.
- ► In case of improper use, fluid may leak out of the battery. Avoid any contact with the fluid. In case you come into contact with the fluid, wash it off with water. Also seek the attention of a physician if your eyes come into contact with the fluid. Fluid leaking out of the battery may lead to irritation or burns.
- ▶ In order to prevent damage to the battery, never subject the battery to mechanical impact.
- Keep the battery away from metal objects, as a danger of short-circuiting exists. Do not allow nails, screws or other small, sharp and/or metallic objects come into contact with the battery (charging port / discharge socket).
- Only use the designated TQ charger for charging the battery.
- ▶ Protect the charger from moisture. Otherwise, there is the risk of electric shock.
- Only operate the charger in dry rooms.
- ► Keep the charger clean. Soiling could lead to an electric shock.
- Never operate the charger on an easily combustible surface (e.g. paper, textiles etc.) or in a combustible environment. There is a fire risk due to the warming of the charger during charging.

#### **A WARNING**

Strictly follow the instructions in the manuals when installing HPR products. It is recommended to use only original TQ parts.

Wear approved eye protection when performing maintenance procedures, such as replacing components, for example.

You will also find additional product information in the user manuals of the individual TQ components.

Also inform the users about the following:

- ▶ When cycling, do not become distracted from the information indicated on the display, instead focus exclusively on the traffic. Otherwise, there is the risk of accident.
- ▶ Make sure before starting out that all screws and wheels are securely fastened.
- ► The assistance by the drive system depends on the one hand on the selected assistance level and on the other hand on the force that the rider is exerting on the pedals. The greater the force exerted on the pedals, the higher the level of motor assistance. The drive assistance stops when you stop pedaling.
- Only use the original TQ charger to charge the battery and ranger extender.
- ► The drive unit may heat up during operation, depending on the load and other additional influencing factors, causing the surface of the drive unit, along with adjacent components (motor covers) to become hot. Do not come into contact with the drive unit with your hands or legs during or after a ride. Otherwise, there is the risk of burns.

## **A** CAUTION

Also inform the users about the following:

- ▶ Please observe the notices in the user manuals and in the operating instructions of the bike.
- ▶ Prior to each charging cycle, check to ensure that the charger, cables and plugs are not damaged.
- ▶ Do not operate the charger if cables or plugs are damaged. Otherwise, there is the risk of electric shock.
- ► The charger may be used by children 8 years and older and by persons with restricted physical, sensory or mental abilities or lacking experience and knowledge if they are supervised or have been instructed in the safe use of the equipment and the resulting dangers. Children are not allowed to play with the equipment. Cleaning and user maintenance are not allowed to be carried out by children without supervision.
- Do not many any modification to the system, as this may lead to malfunctions and will also void the warranty.
- Also observe the charging, operating and storage temperatures of the battery.

| Charging temperature range:      | 0 °C to 40 °C / 32 °F to 104 °F  |
|----------------------------------|----------------------------------|
| Operating temperature:           | -5 °C to 40 °C / 23 °F to 104 °F |
| Storage temperature:             | 0 °C to 40 °C / 32 °F to 104 °F  |
| Recommended storage temperature: | 10 °C to 20 °C / 50 °F to 68 °F  |

#### NOTICE

Also inform the users about the following:

- Place blind plugs on all unused connections.
- Never clean the e-bike with a high-pressure washer, as this can result in malfunctions, defects or corrosion of the components.
- ▶ Do not stand the bike upside down. This could possibly damage the remote or the shift levers.
- ► The transport of lithium batteries is subject to country-specific laws and regulations. Please become informed about the respective regional rules, and follow them during transport.
- ▶ Do not remove the battery from the e-bike during the charging cycle.
- Never cycle with the e-bike when the charger is connected.
- Close the charge port cover if the charging cycle is completed or no service dongle is connected.
- Only use the designated TQ charger for charging the batteries.
- ▶ Use only an original HPR battery to supply the drive system with power.
- ► Clean the battery only with a soft, damp cloth.

# Connecting the e-bike (TQ drive system) with the PC

The TQ service dongle V01 is intended for connecting the USB port of the PC with the HPR50 drive system and is not allowed to be used for other purposes or other manufacturers. The service dongle is required for the use of the TQ Dealer Service Tool and enables communication between the PC and the e-bike. With the help of this interface, the software of the Dealer Service Tool can access all the components of the e-bike drive system.

The Dealer Service Tool enables the following:

- System diagnostics of connected components
- ► Firmware Updates
- Service Reports
- E-bike Settings

# Mountain bike e-systems overview

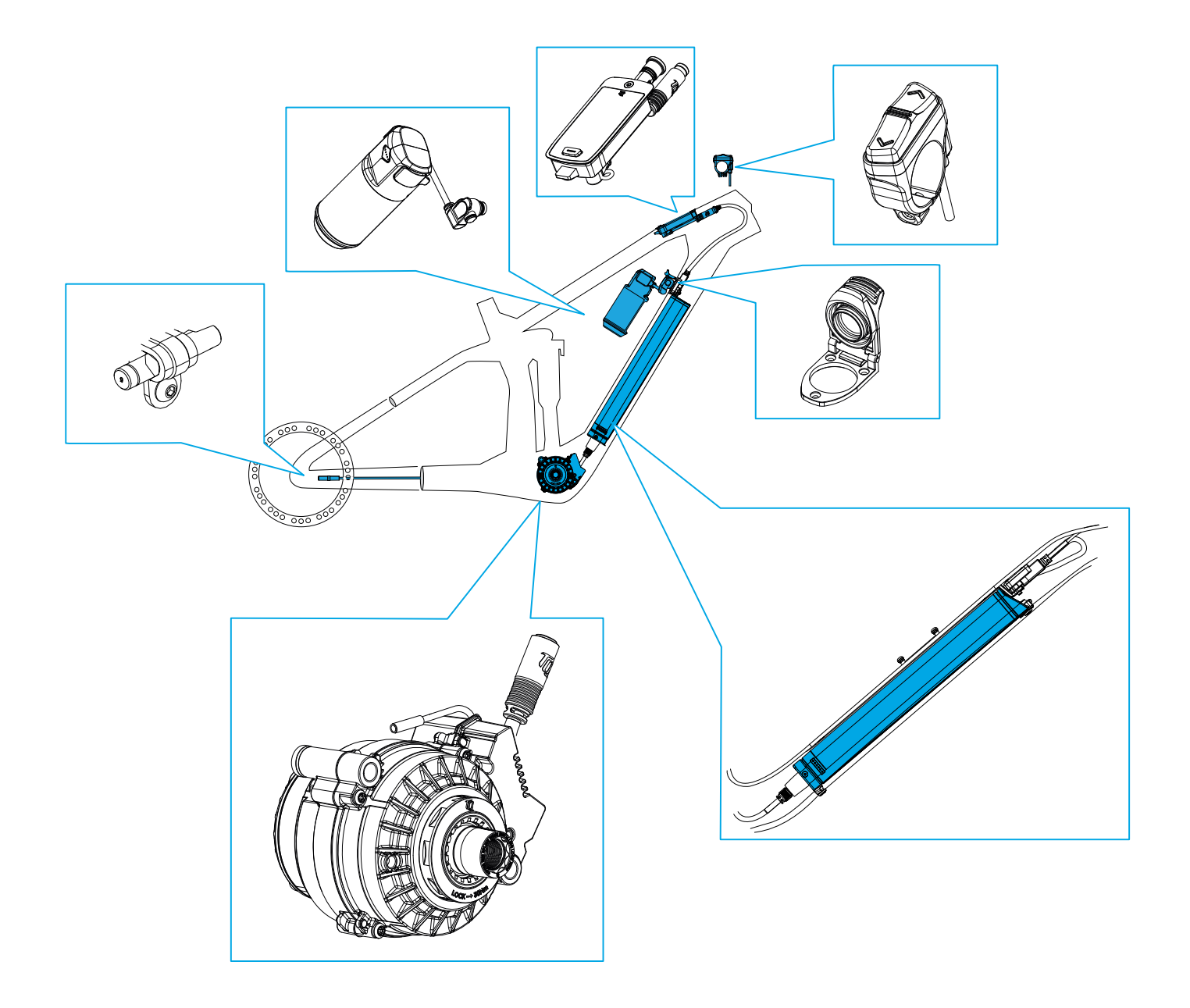

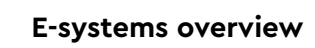

# Road e-systems overview

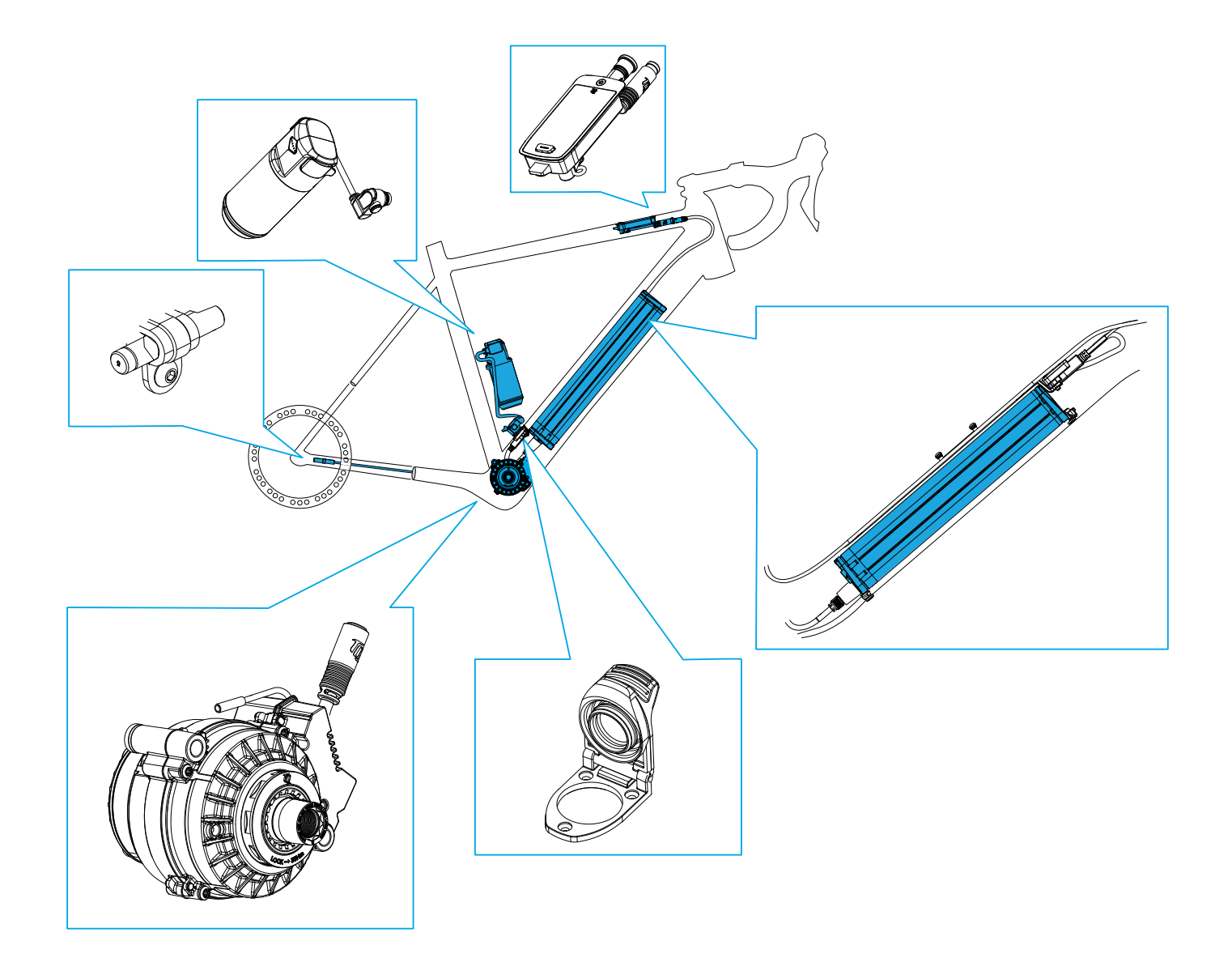

# Overview of the tools used in the manual

| P Nm<br>wrench   | Torque wrench              |
|------------------|----------------------------|
| <b>K</b> caliper | Caliper gauge              |
| BB UN55          | Inner bearing tool BB-UN55 |
| grease           | Ball-bearing grease        |
| <b>2,5</b> mm    | Hex key 2.5 mm             |
| <b>5</b> mm      | Hex key 5 mm               |
| <b>6</b> mm      | Hex key 6 mm               |
|                  | Torx T8                    |
| <b>T</b> 10      | Torx T10                   |
| <b>T</b> 20      | Torx T20                   |
| <b>T</b> 25      | Torx T25                   |
| <b>T</b> 45      | Torx T45                   |
| <b>T</b> 55      | Torx T55                   |
| DST              | Dealer Service Tool (DST)  |
|                  |                            |
|                  |                            |
|                  |                            |

#### Display V01 and V02

# Installation of the display (V01 and V02)

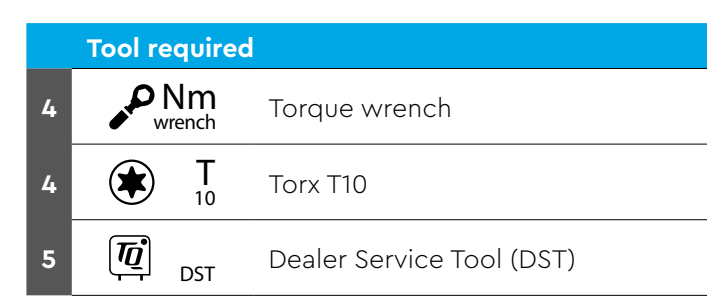

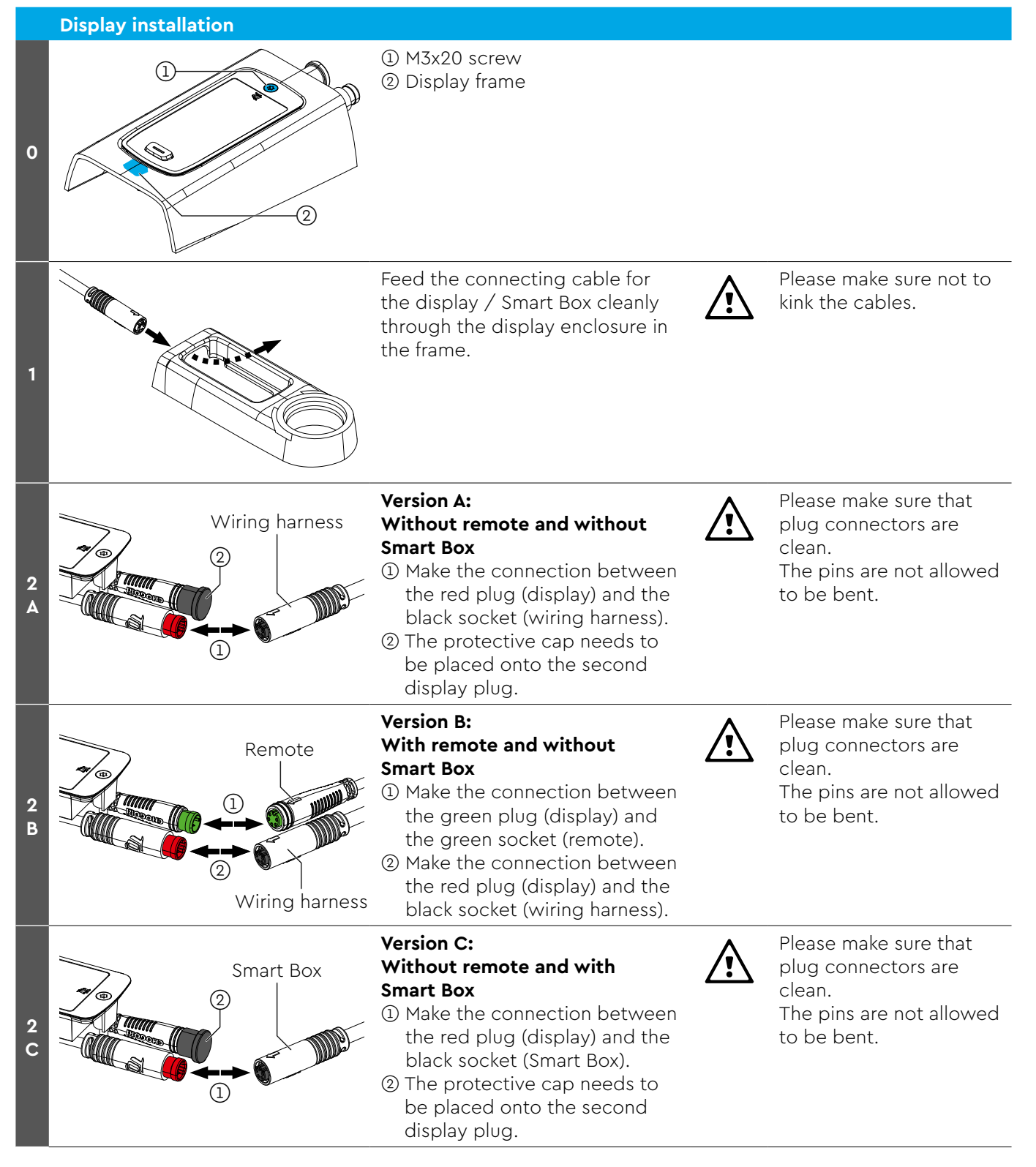

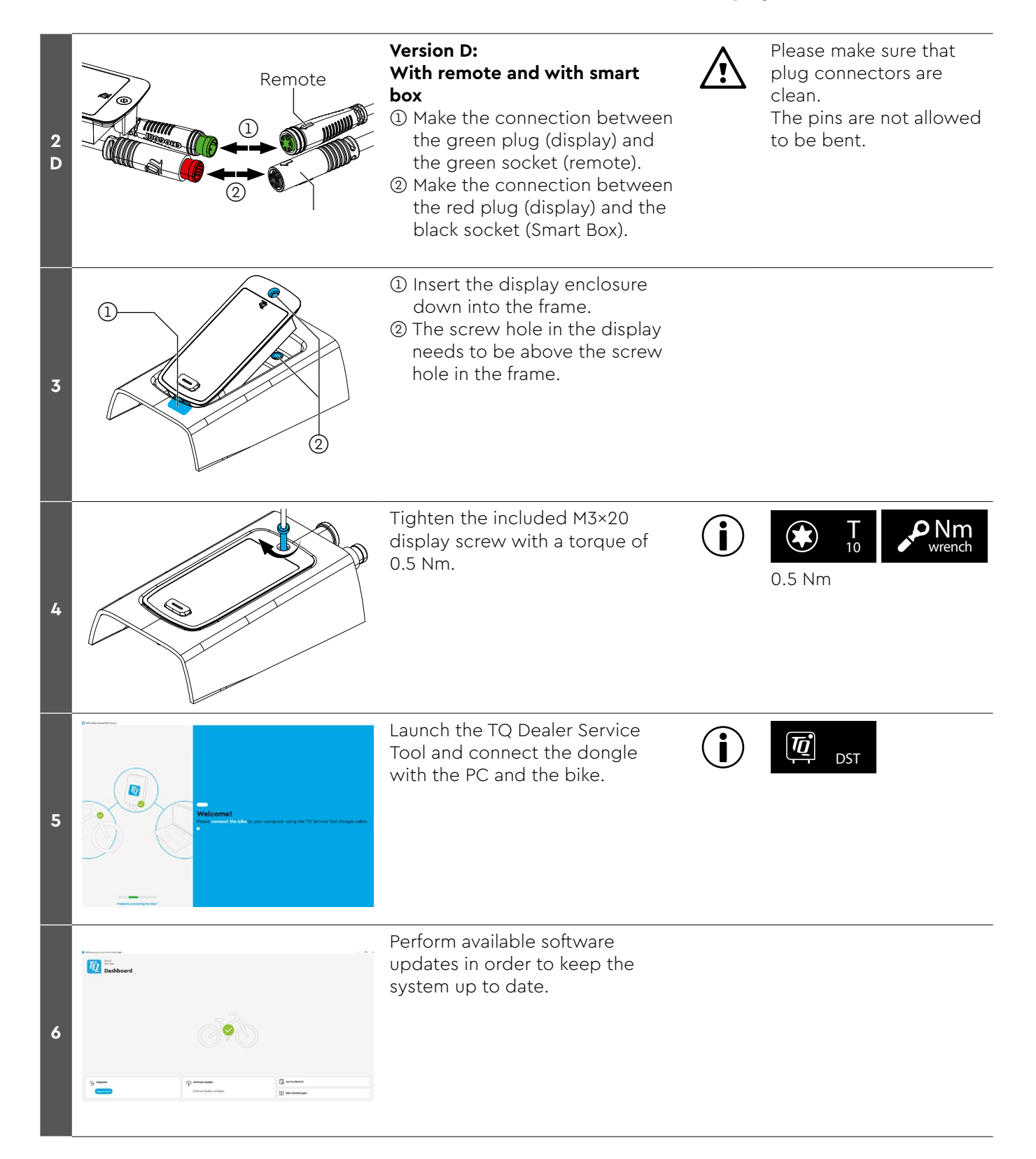

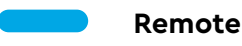

# Assembly of the REMOTE V02

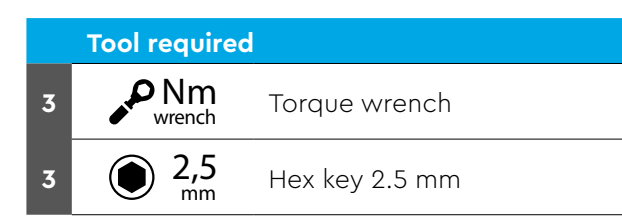

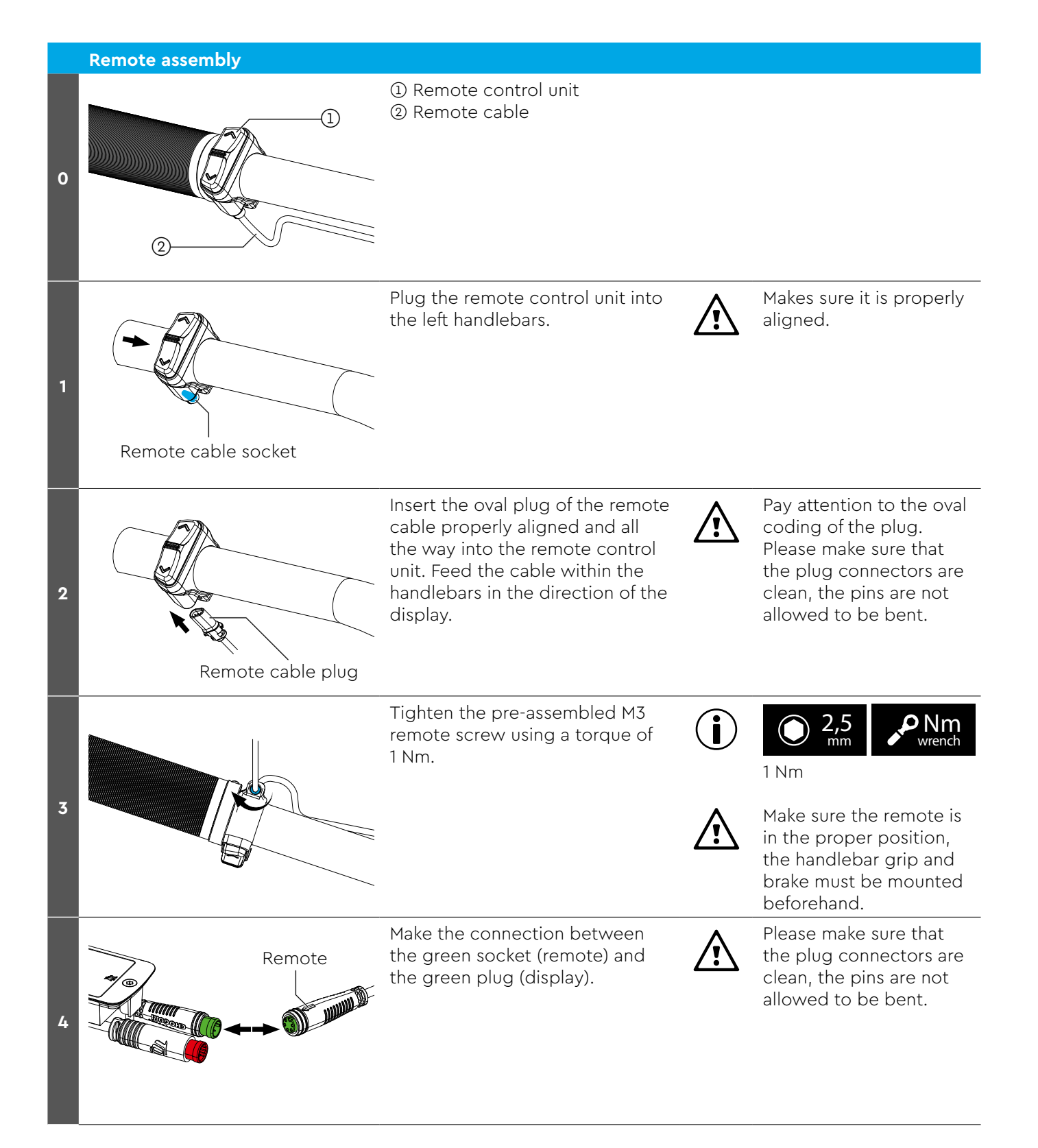

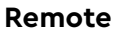

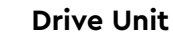

# Installation of Drive Unit HPR50

|        | Tool required    |                            |
|--------|------------------|----------------------------|
| 2      | <b>k</b> caliper | Caliper gauge              |
| 2      | <b>T</b> 55      | Torx T55                   |
| 4<br>6 | Nm<br>wrench     | Torque wrench              |
| 4      | 6<br>mm          | Hex key 6 mm               |
| 5      | grease           | Multi-purpose grease       |
| 6      | <b>BB</b> UN55   | BB-UN55 inner bearing tool |
| 8      | DST              | Dealer Service Tool (DST)  |

#### **A** CAUTION

This label on the drive unit housing marks those which are compatible for TREK Slash+ only.

Slash+ only Г Art-No: 358292.xxxx Service-No: 358507.xxxx Do not remove!

Therefore do not assemble any TQ Drive Unit without "Slash+ only" label in the Trek Slash+ bike with ► high pivot and do not assemble the Slash+ only Drive Unit in any regular HPR50 bikes either.

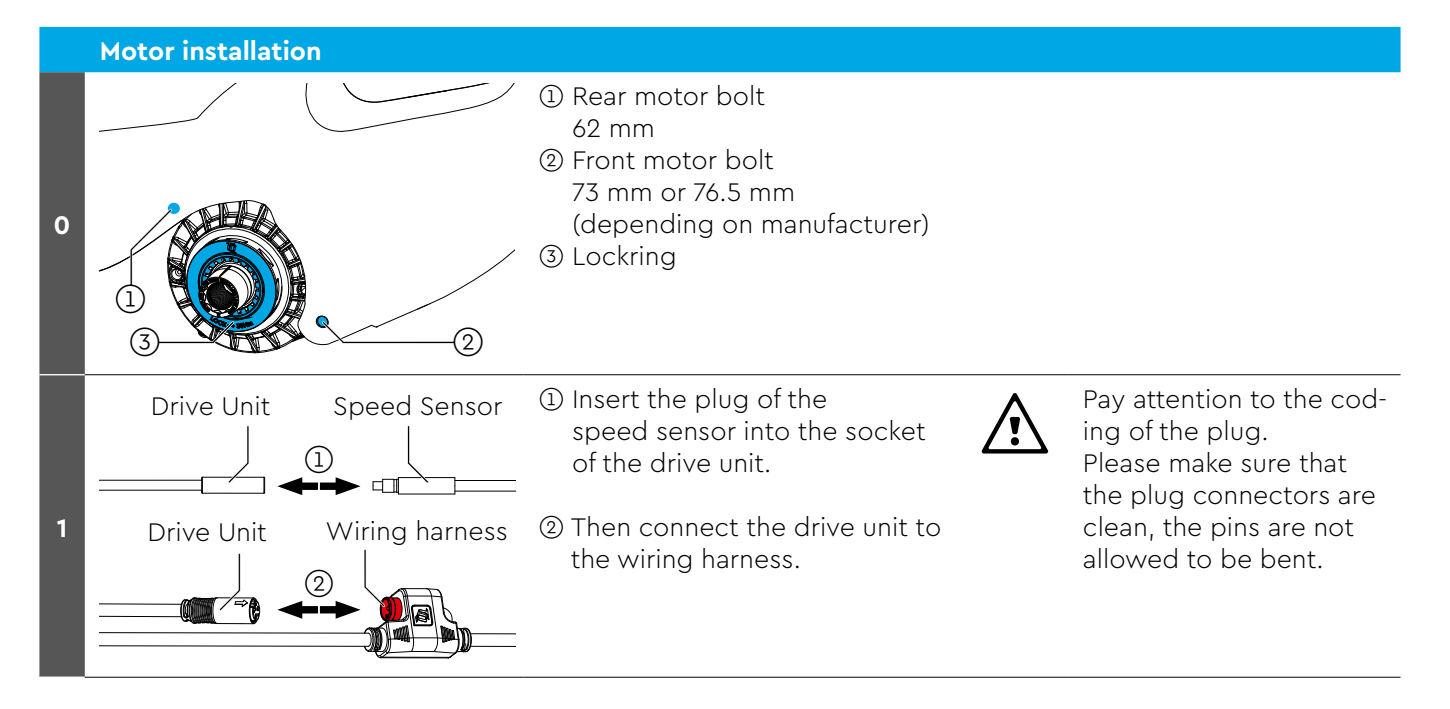

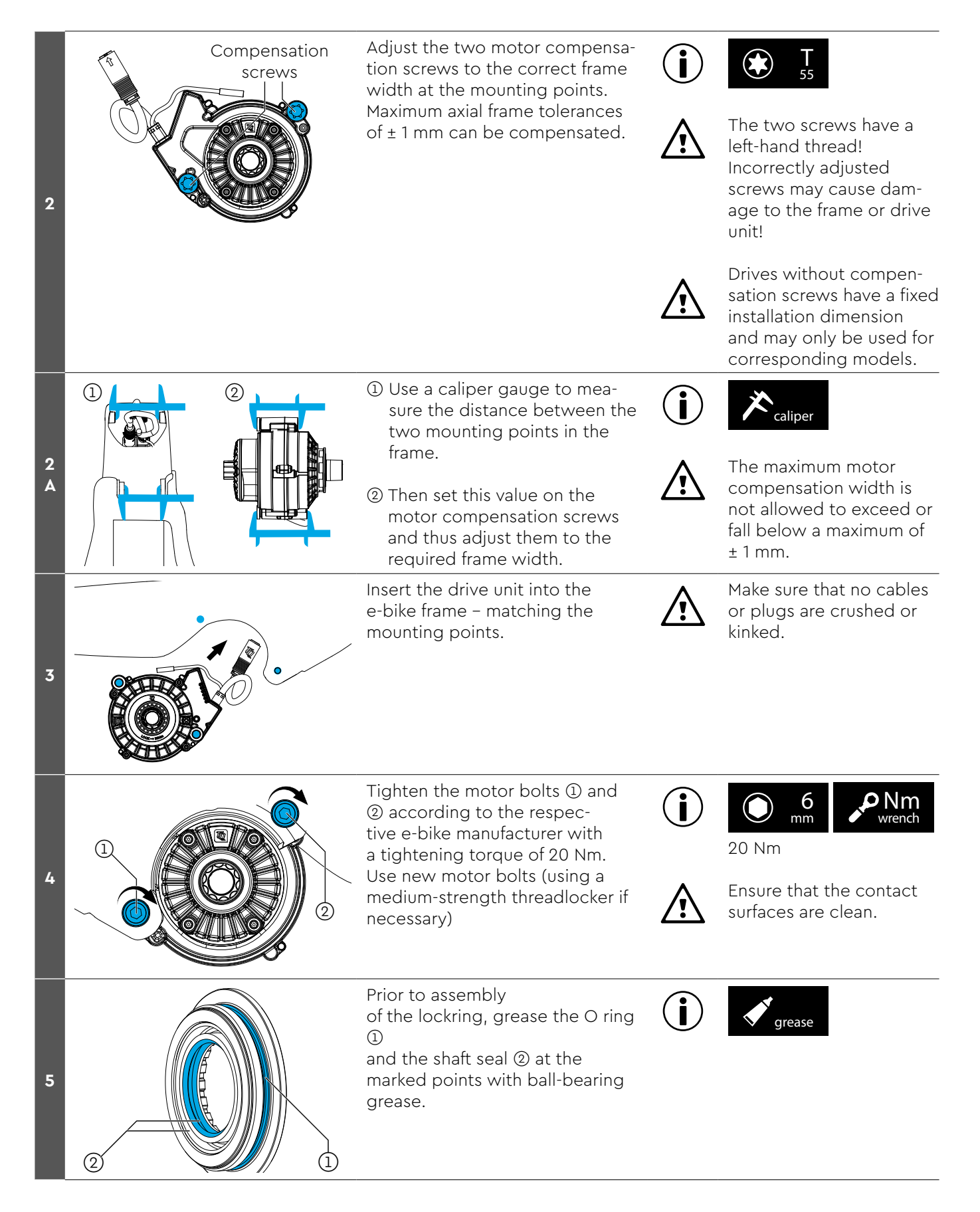

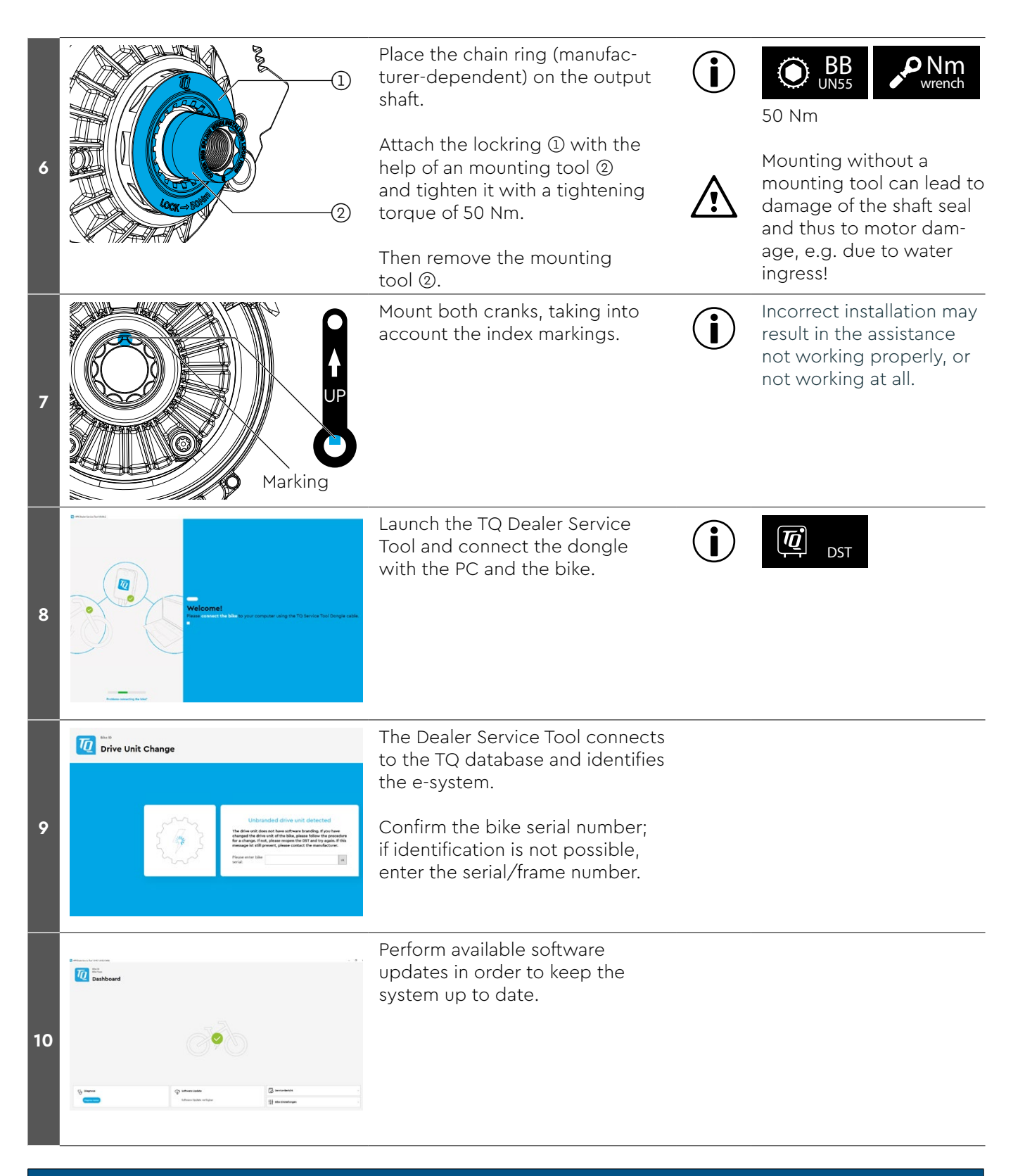

## NOTICE

**Cross replacing for troubleshooting** 

The drive unit cross replacing should only be performed for analysis or troubleshooting purposes. Permanent replacement can lead to errors in the app.

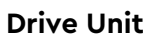

# Installation of the Battery HPRV01

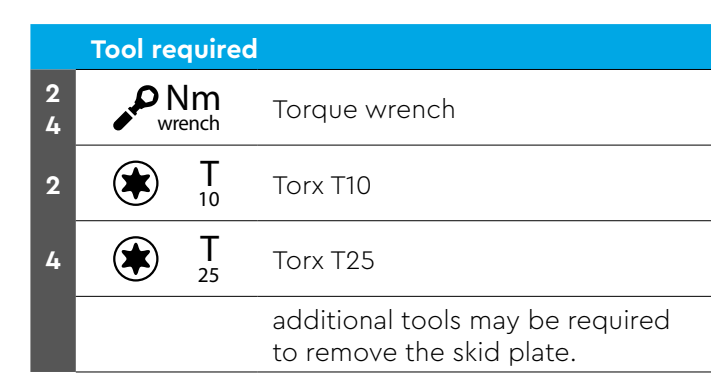

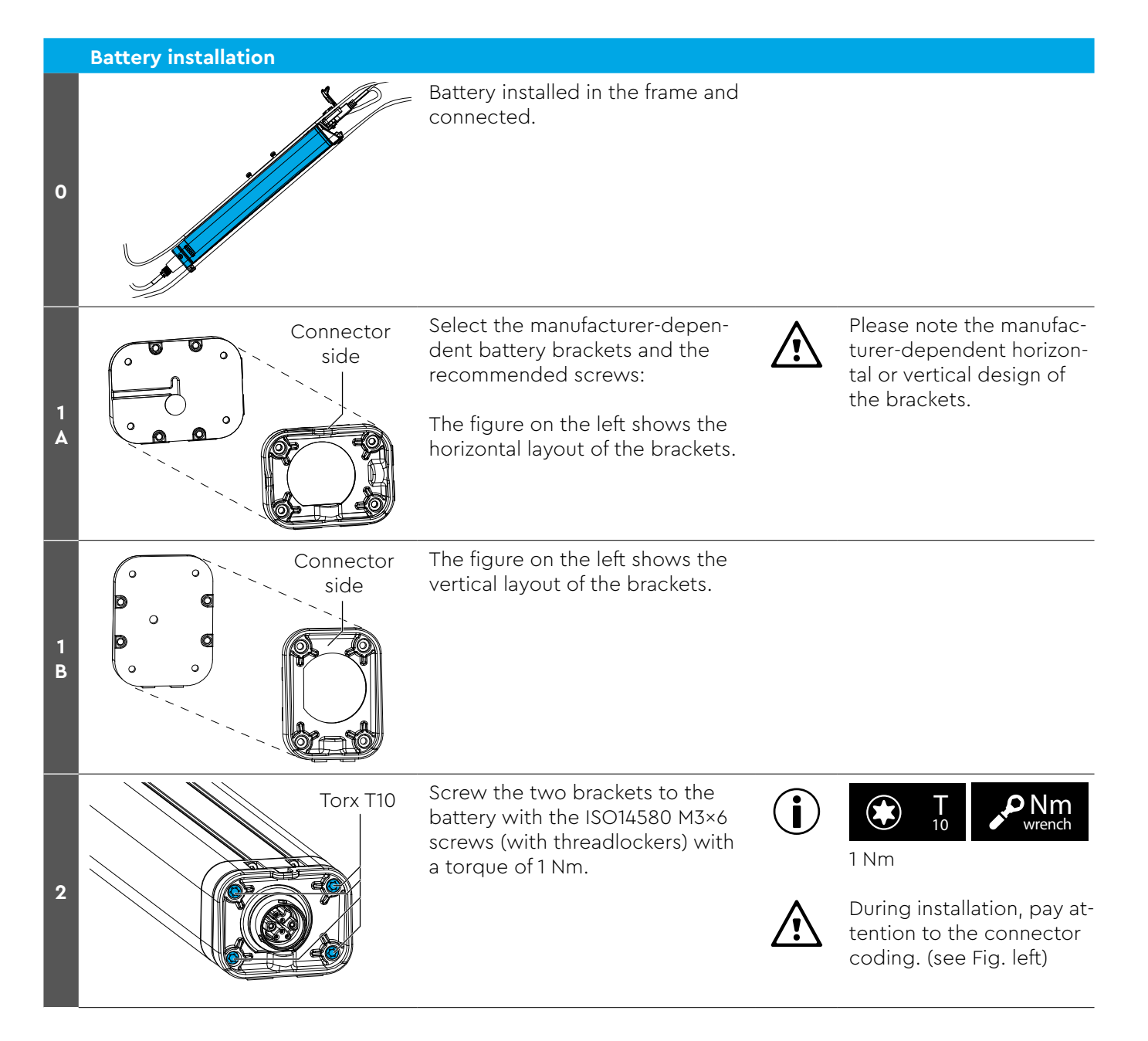

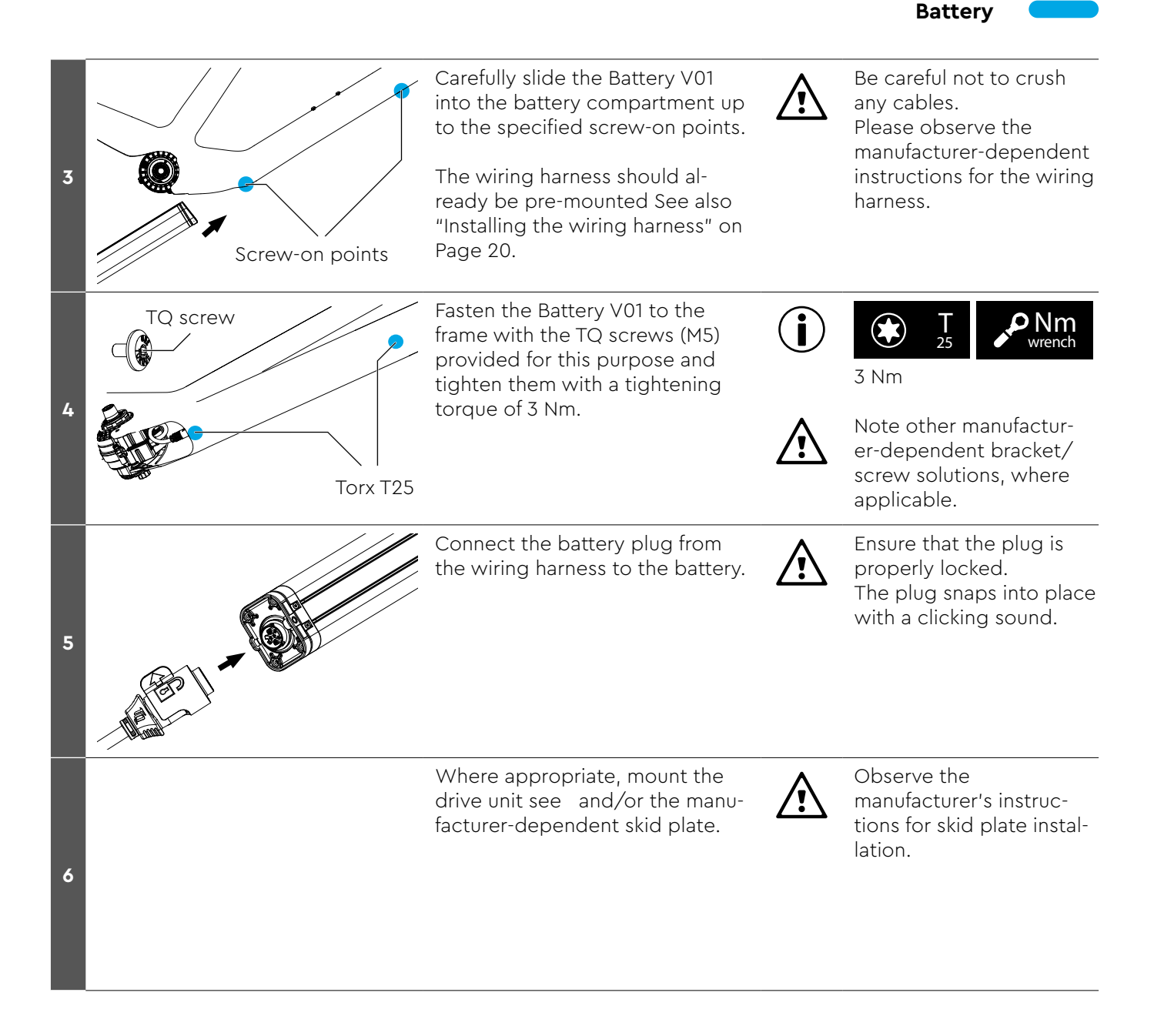

#### Wiring harness

# Installing the wiring harness

|   | Tool re  | quire             | d                                                            |
|---|----------|-------------------|--------------------------------------------------------------|
| 3 | Wr<br>Wr | <b>lm</b><br>ench | Torque wrench                                                |
| 3 | ۲        | Т<br>8            | Torx T8                                                      |
| x |          | <b>T</b><br>10    | Torx T10                                                     |
| 6 | ۲        | <b>T</b><br>25    | Torx T25                                                     |
|   |          |                   | additional manufacturer-depen-<br>dent tools may be required |

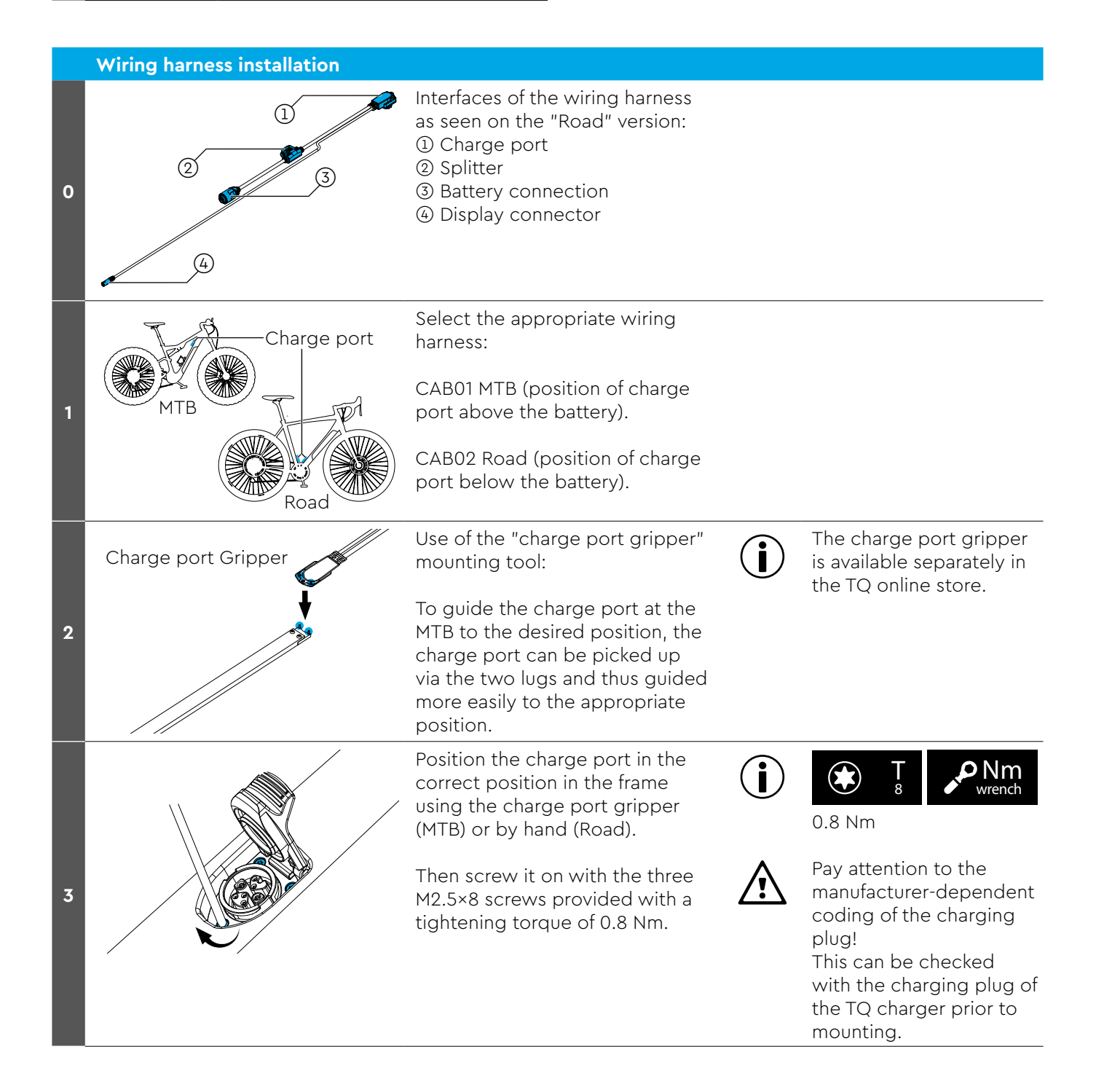

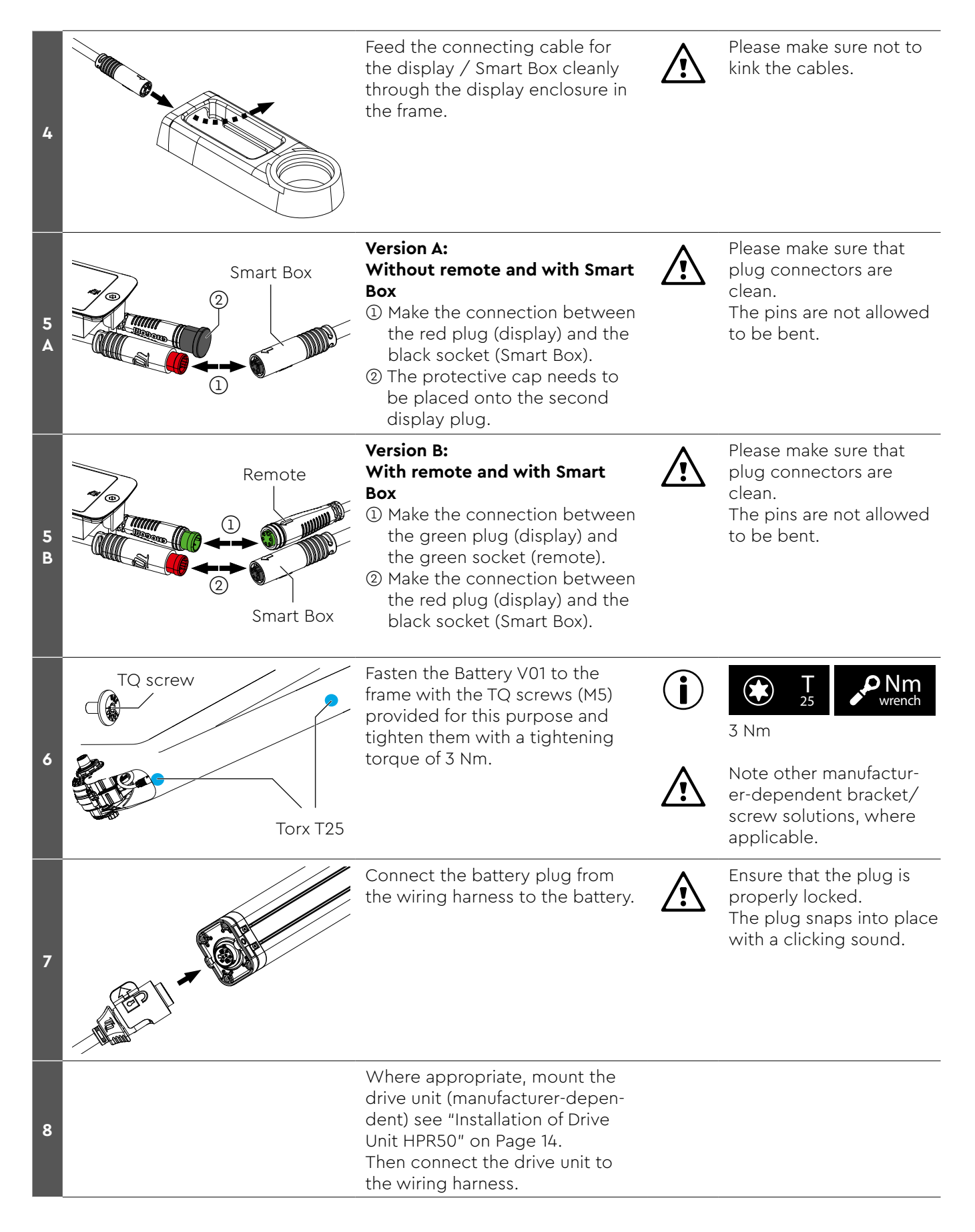

#### **Speed Sensor**

# Installation of the speed sensor

|   | Tool red | quire             | d                                                            |
|---|----------|-------------------|--------------------------------------------------------------|
| 2 | Wre      | <b>lm</b><br>ench | Torque wrench                                                |
| 2 | ۲        | <b>T</b><br>20    | Torx T20                                                     |
| 3 | ۲        | <b>T</b><br>25    | Torx T25 for 6-hole magnet where applicable                  |
|   |          |                   | additional manufacturer-depen-<br>dent tools may be required |

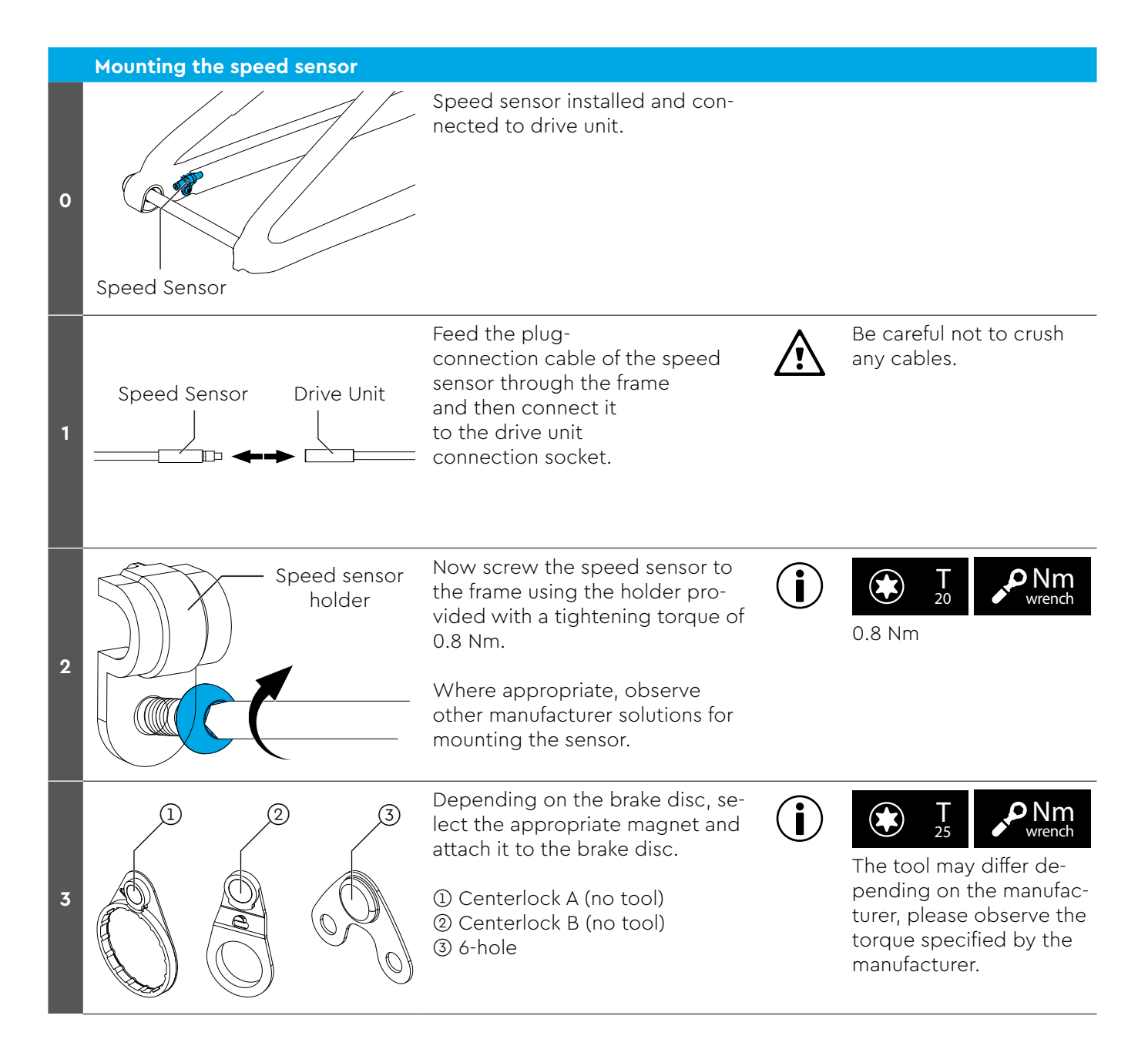

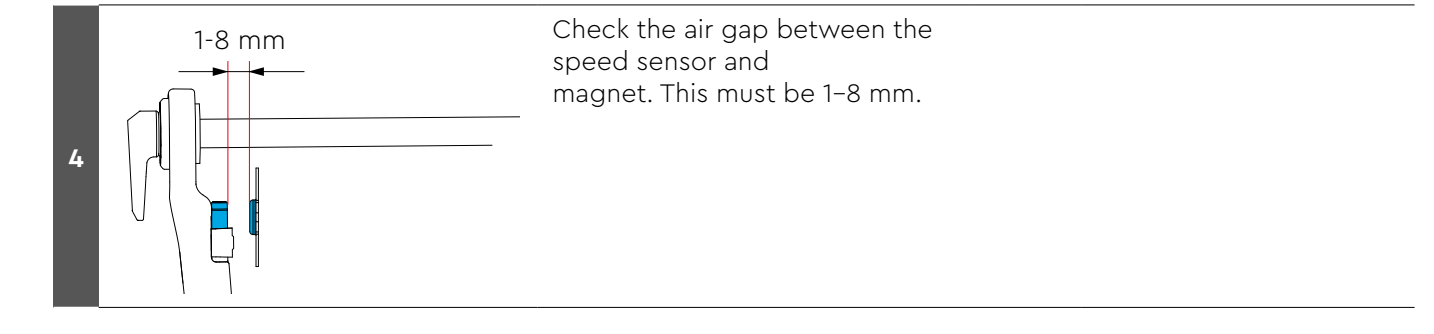

# Installation of the Smart Box

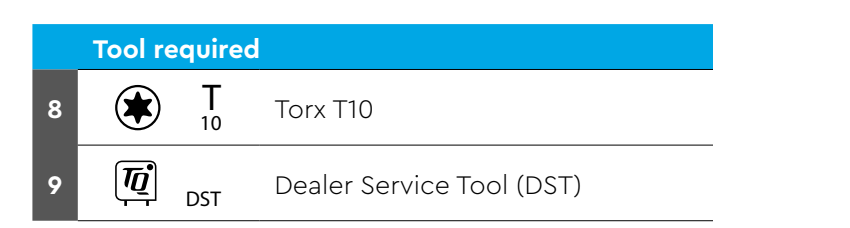

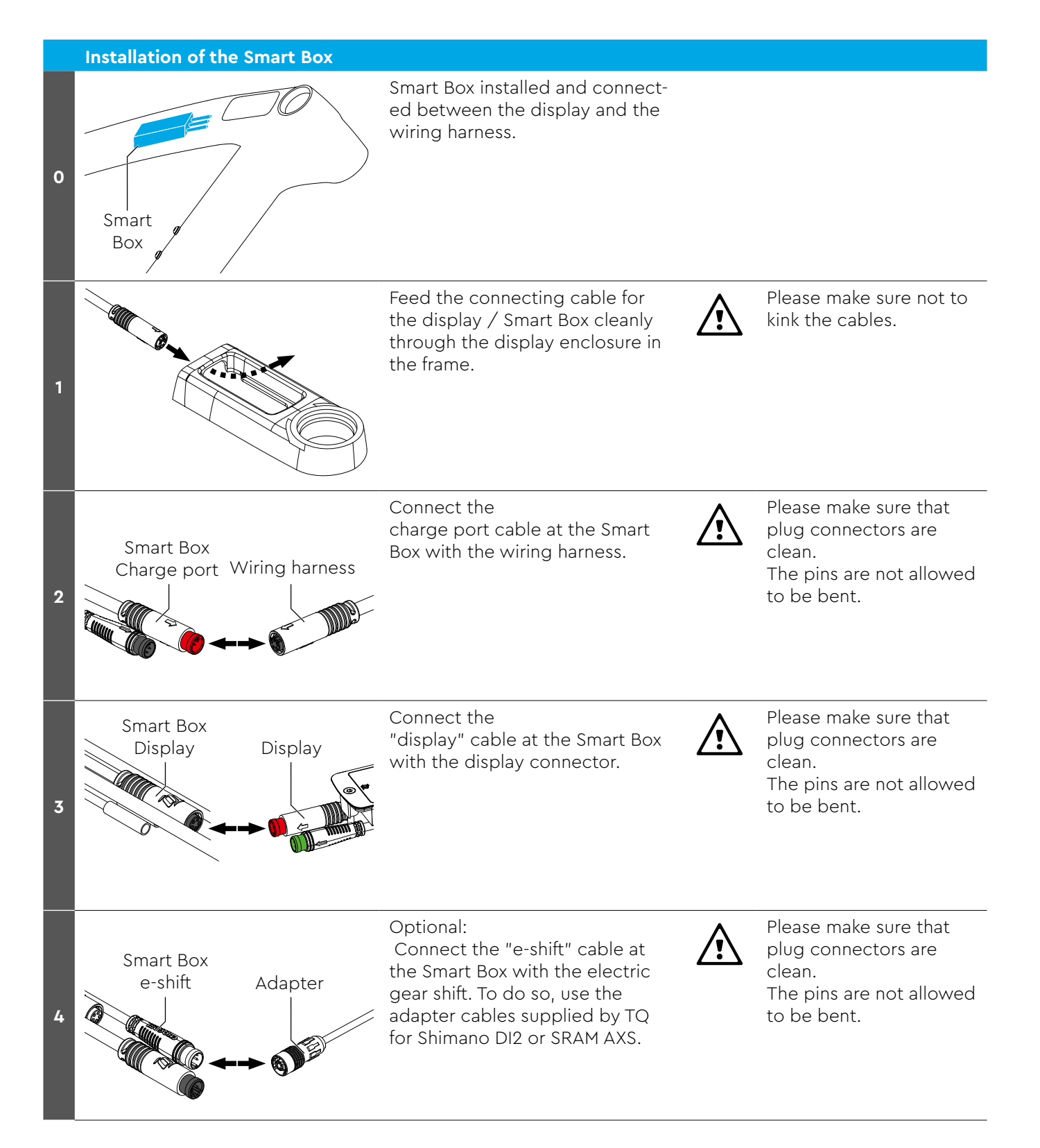

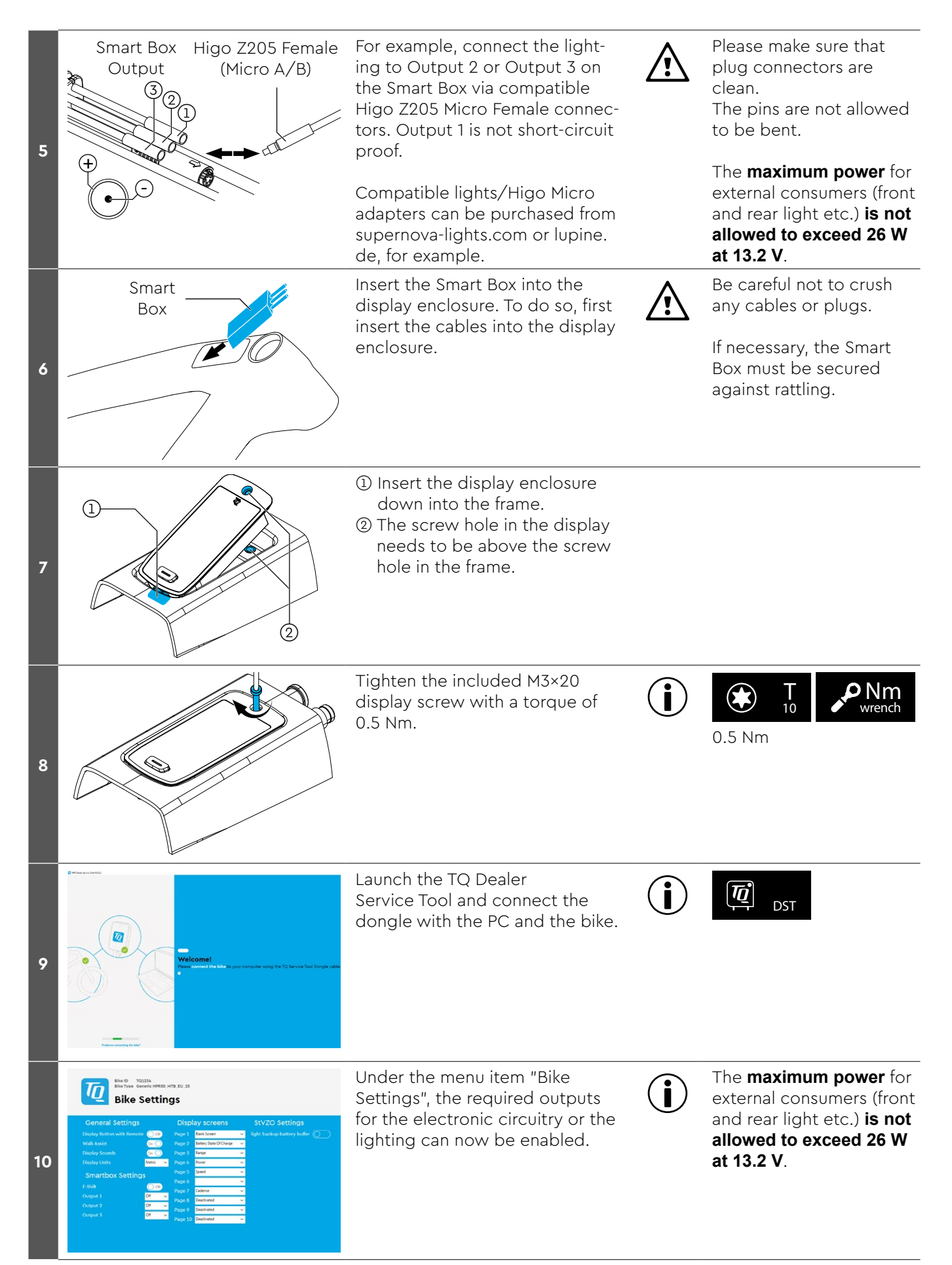

# Installation of the Y-splitter (AUX and AXS)

 
 Tool required

 7
 T 10

. Torx T10

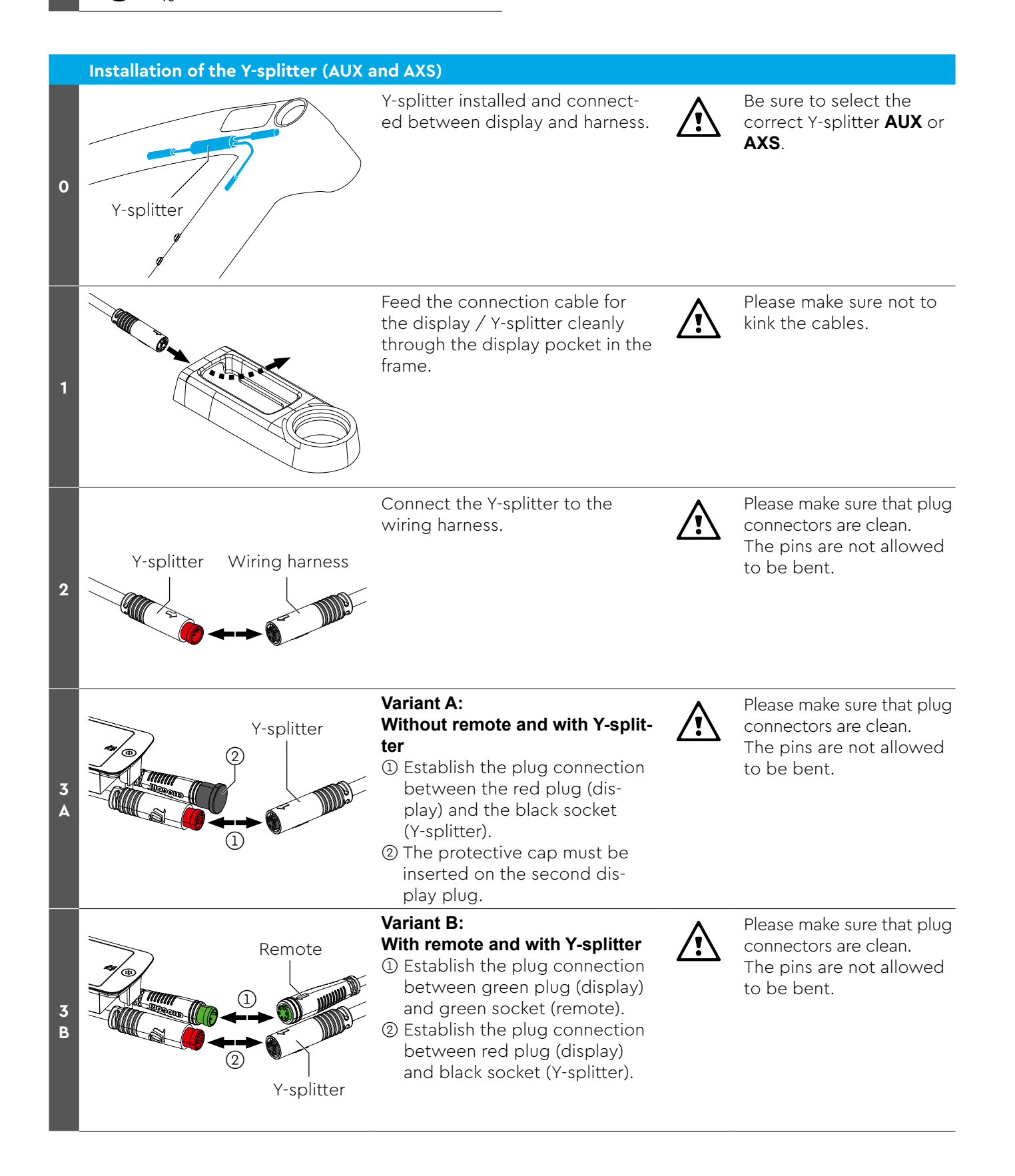

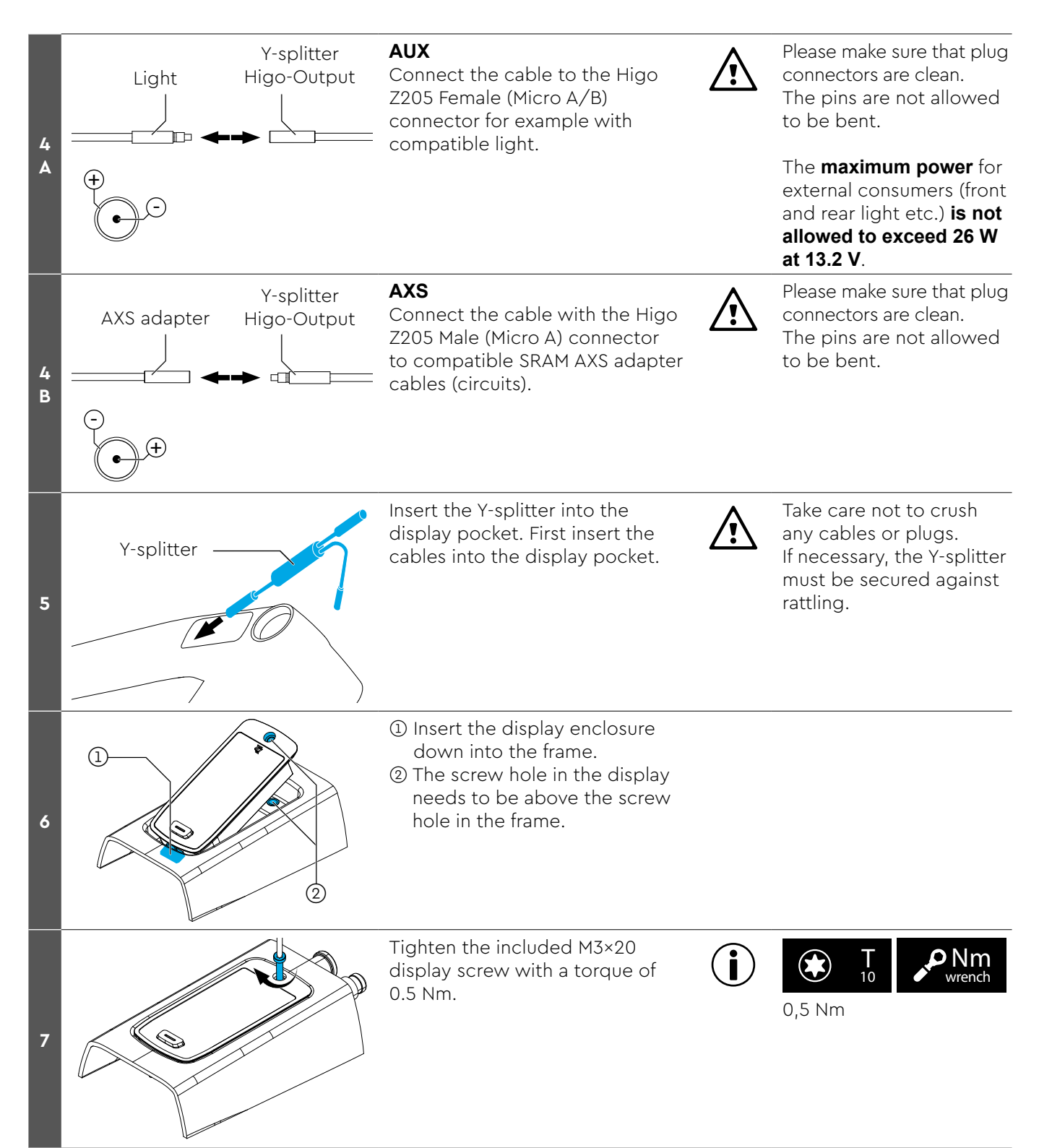

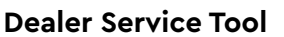

# Manual Dealer Service Tool (DST)

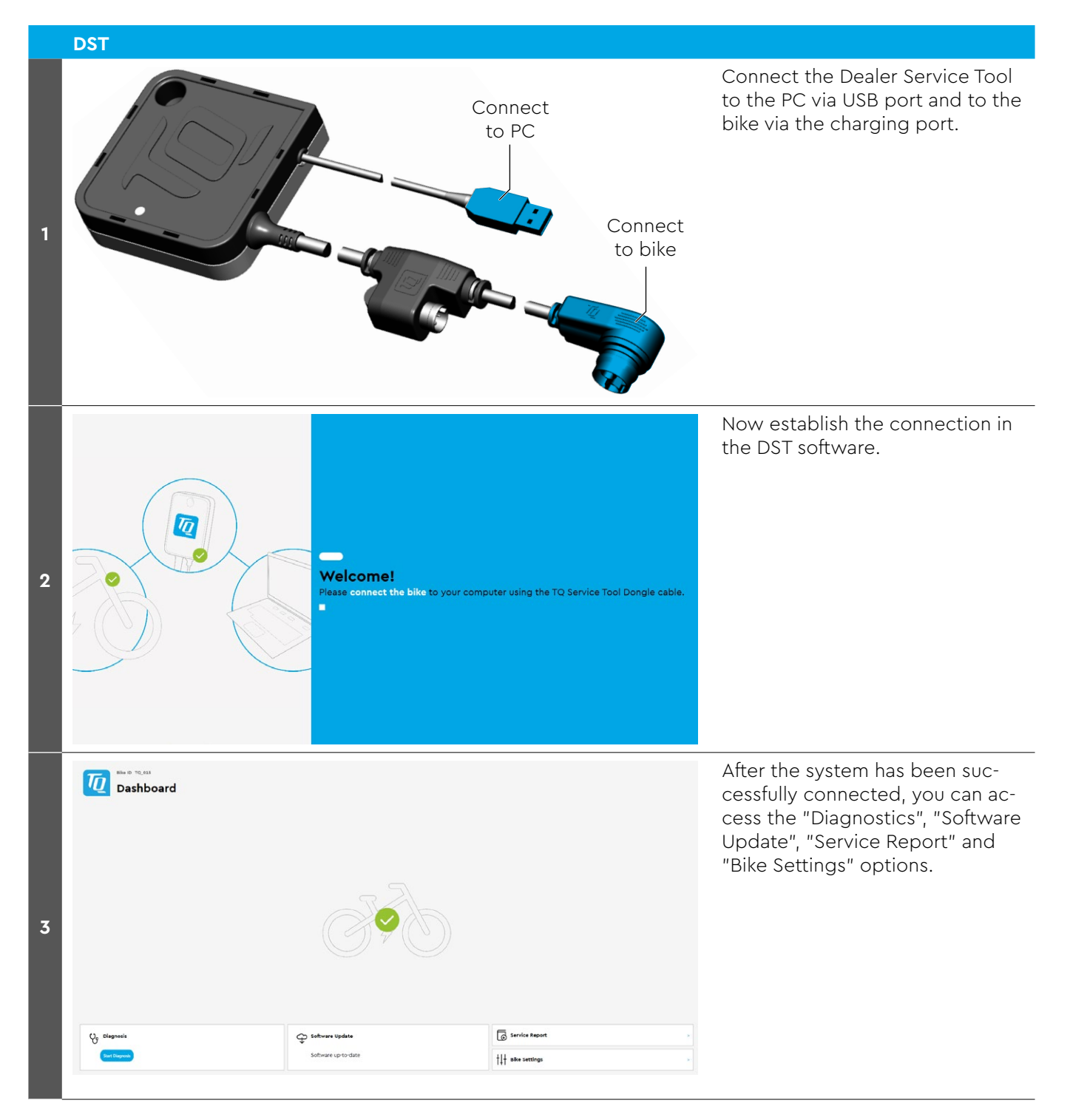

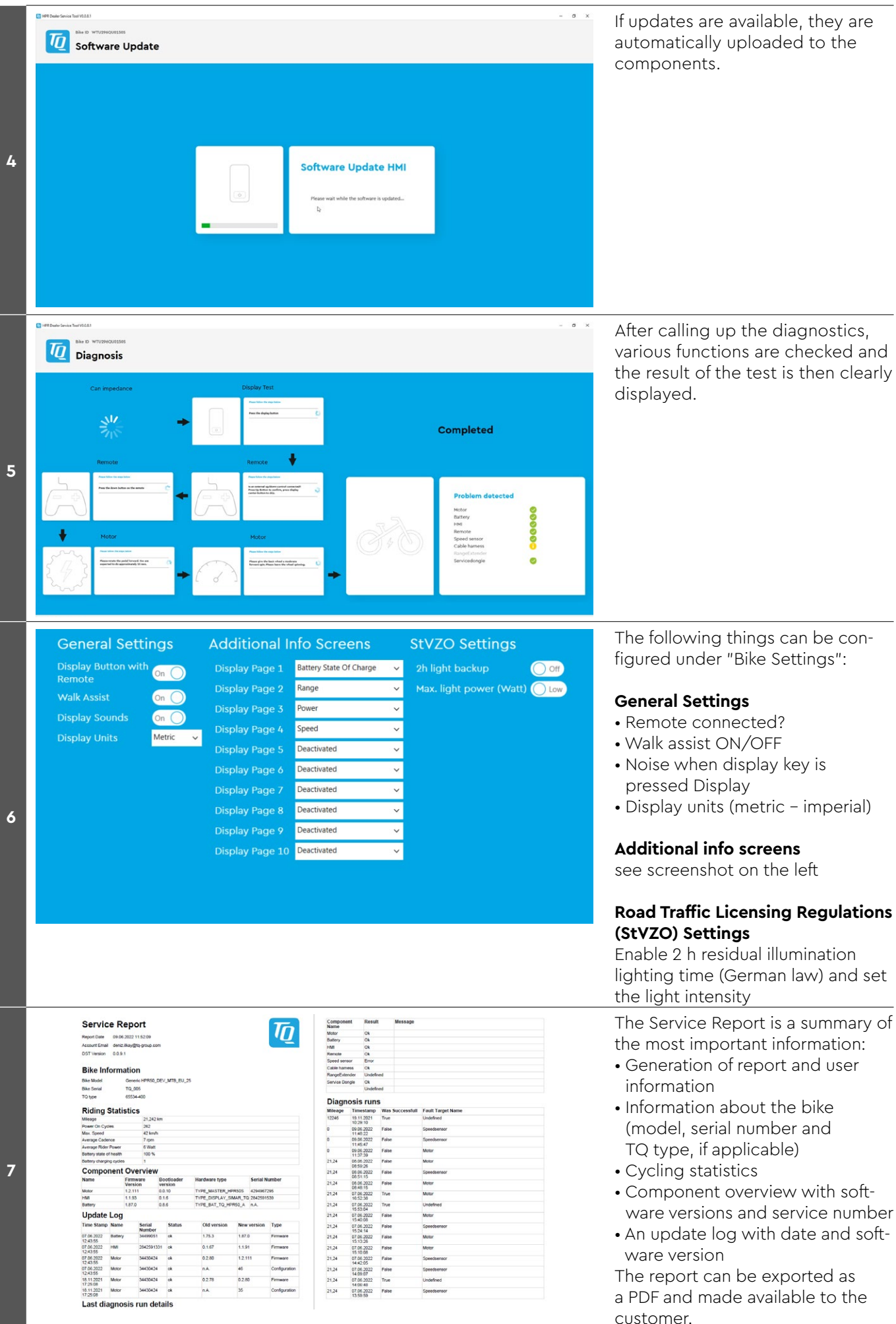

# **Troubleshooting flowcharts**

#### General problem-solving scheme

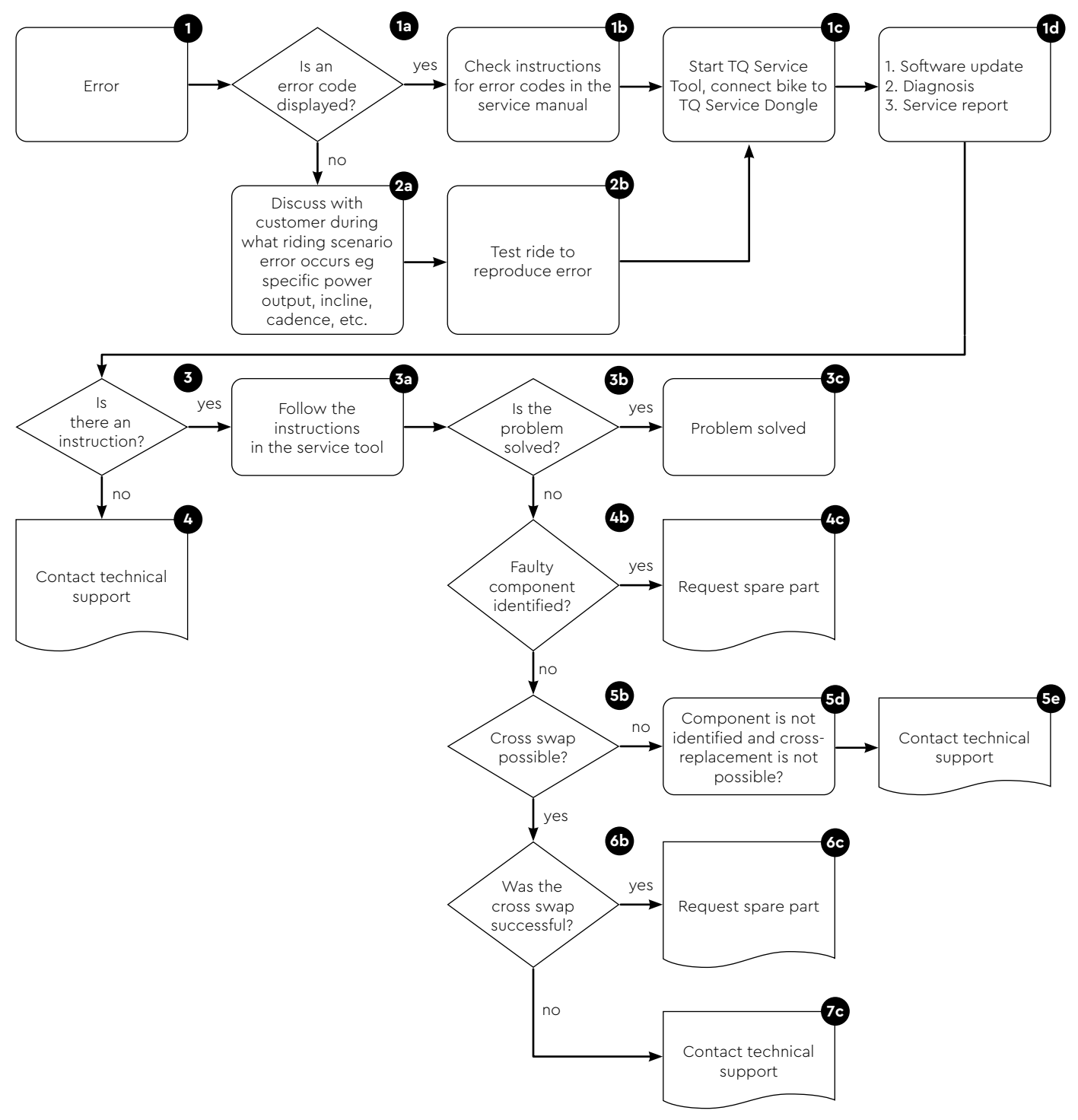

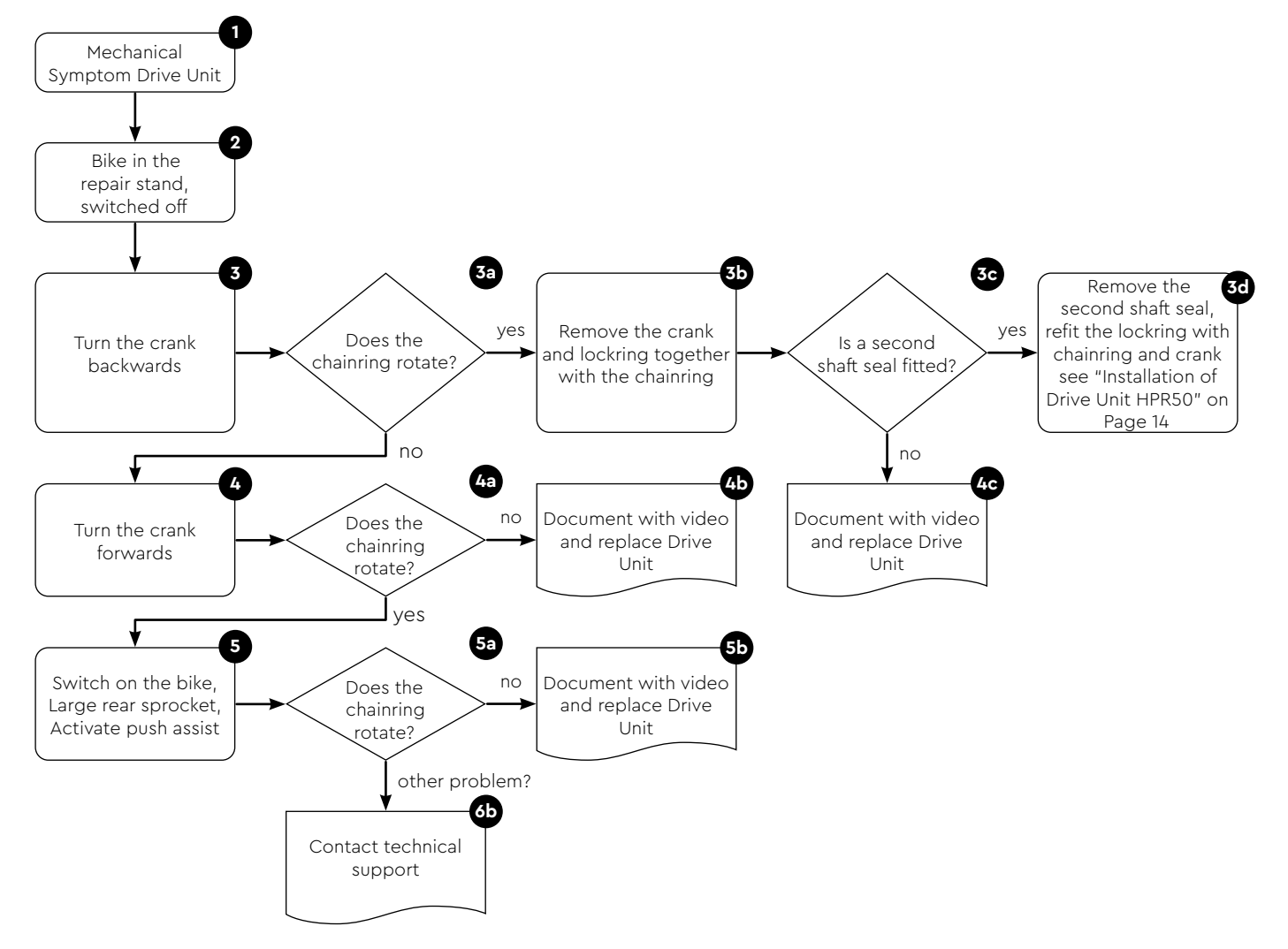

#### Mechanical symptom Drive Unit (chainring rotation behavior)

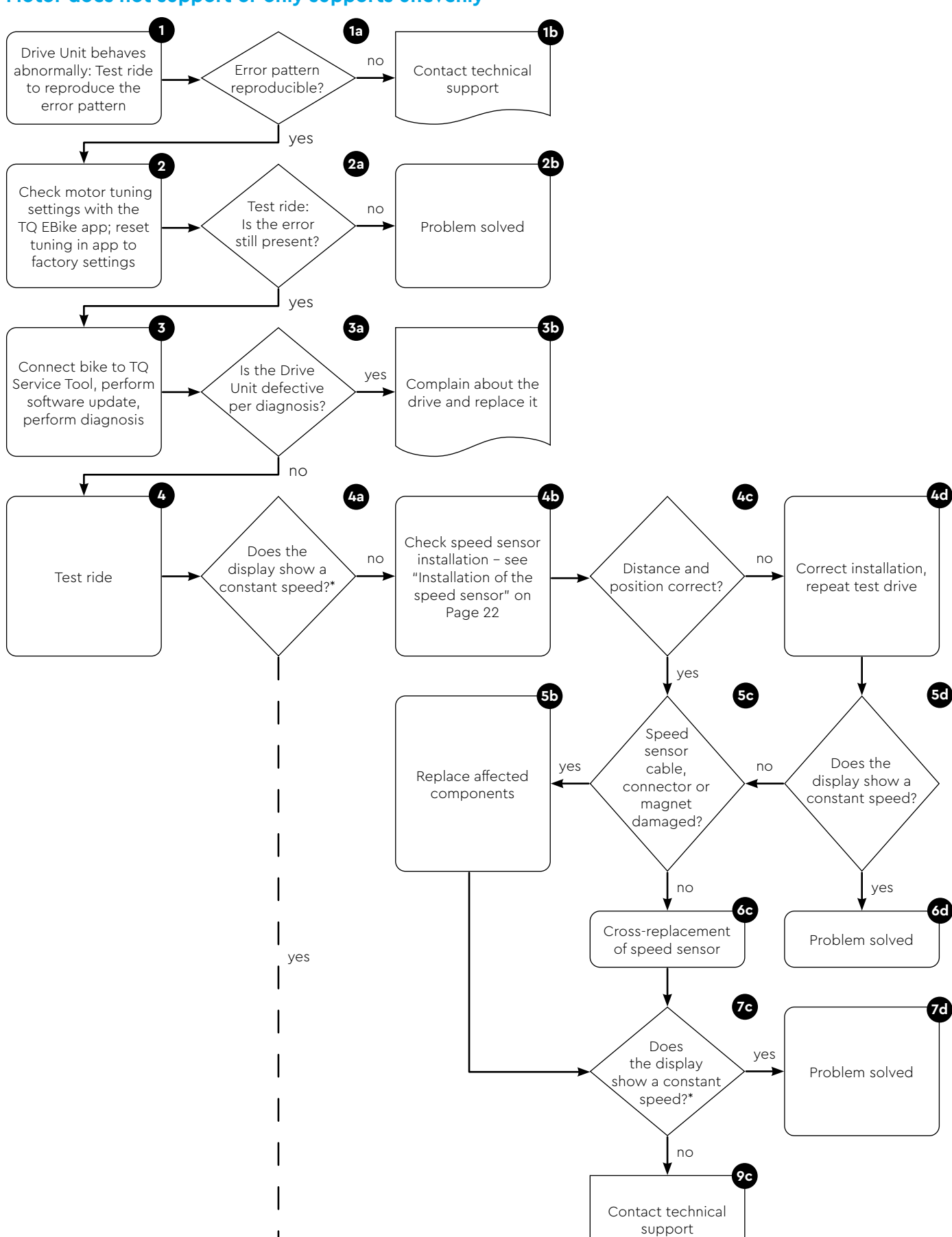

#### Motor does not support or only supports unevenly

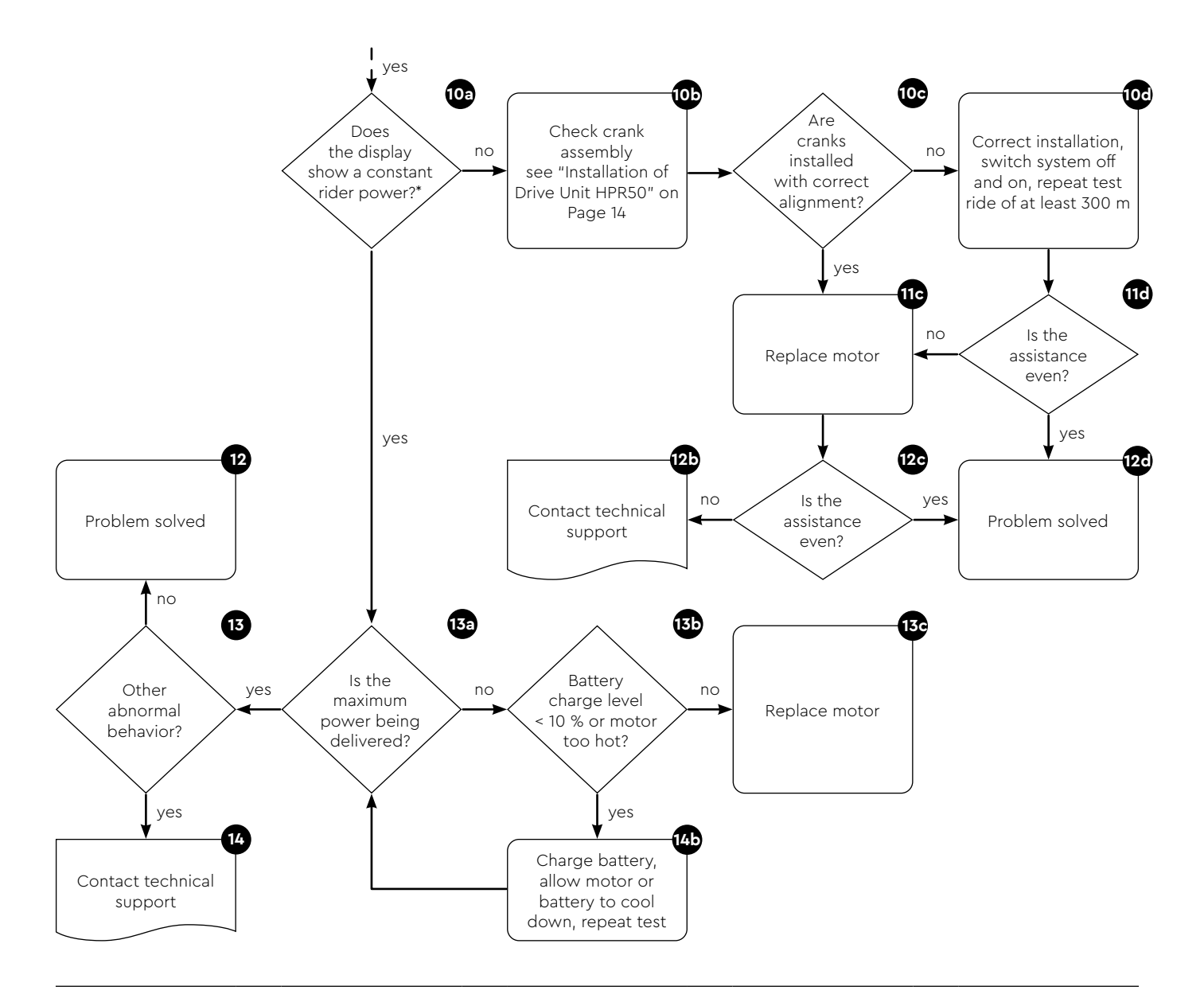

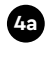

13a

4a Does the display show a constant speed at a constant speed?

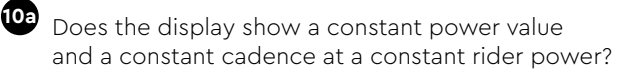

Does the display show the maximum possible motor power value at support level 3 and corresponding rider input? Is the rider input at least 60 W?

#### Light cannot be switched on/off

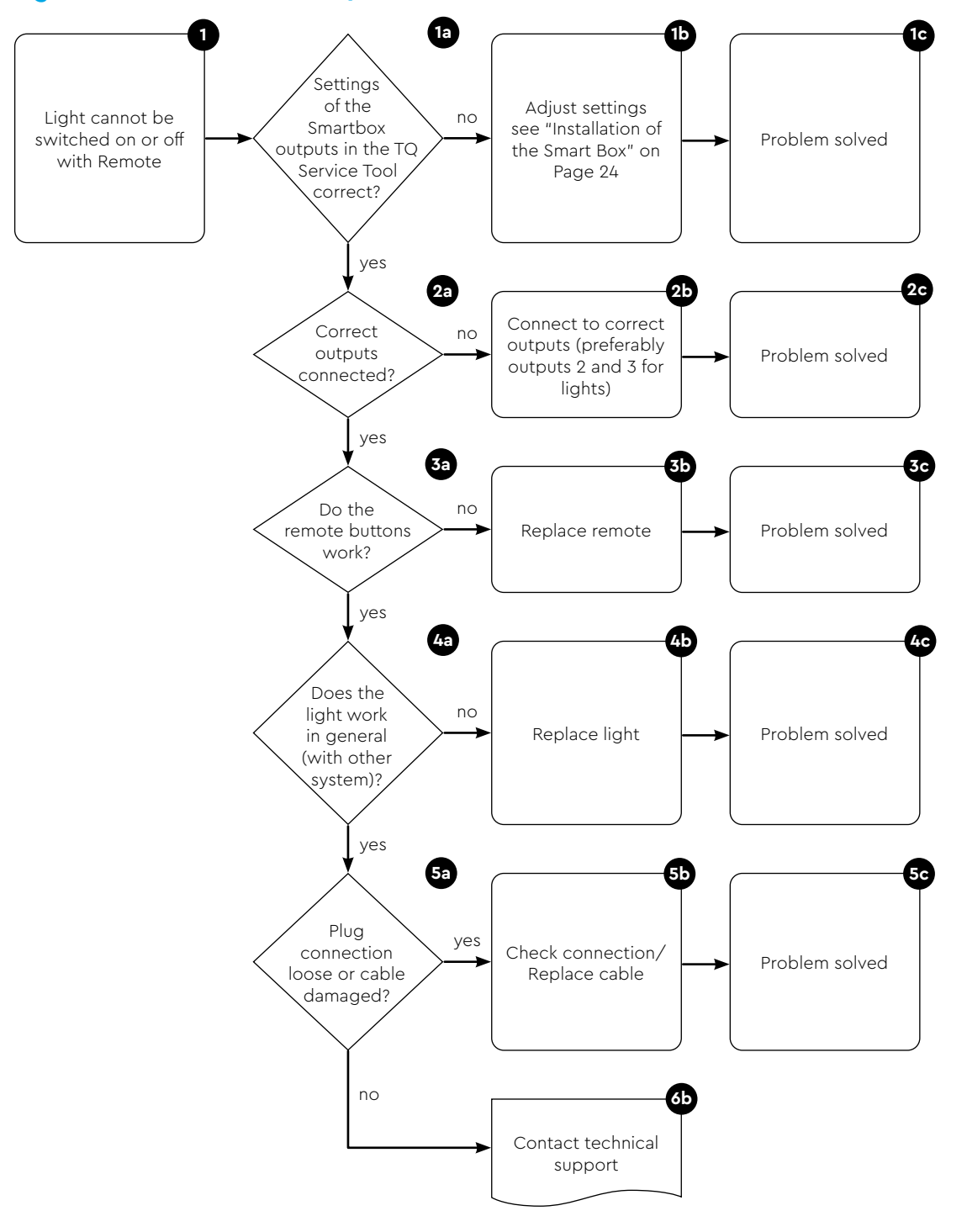

#### 1 **1**a 1c 1b 1d Dirt or yes yes Bike does not charge Can the bike moisture in Clean/dry the and cannot be Problem solved now be charged? the charging charging port switched on port? no no 2b 2c 2a 2 LED blinks off Connect charging green No error: Test alternative port to charger and Carry out diagnosis Problem solved charger observe LED and update blinks red 3b 3a blinks red Battery defective Connect charger or deeply Request spare part directly to battery discharged blinks green **4**a 4b 40 Connector yes Replace cable/check loose or cable Problem solved connections damaged? no 5a Contact technical support 6b 6a yes Is charging Charger defective, starting? request spare part no 7a Contact technical support

| LED | LED status                                                                                                    |  |  |
|-----|----------------------------------------------------------------------------------------------------|--|--|
| 0   | Charger is not connected to the power supply                                                                          |  |  |
|     | Standby (no battery connected)                                                                                        |  |  |
|     | Charging                                                                                                    |  |  |
|     | Charging process completed                                                                                            |  |  |
|     | Error (overvoltage, undervoltage, short circuit at the out-<br>put, overcurrent, overtemperature, incorrect polarity) |  |  |

Bike does not charge/does not switch on

#### Bike does not switch on via display button, however does switch on via charger or service tool

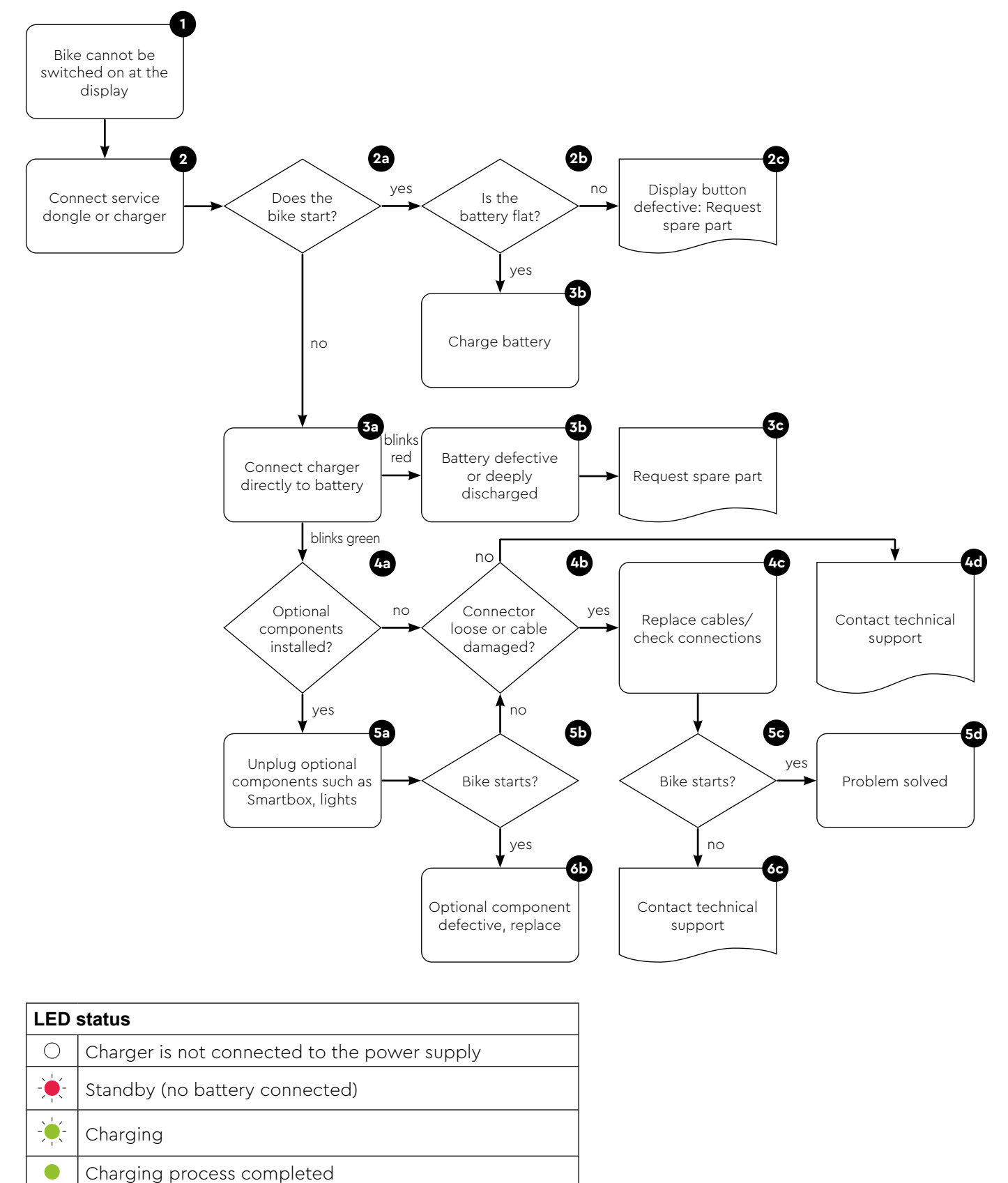

| Error (overvoltage, Undervoltage, short circuit at output, |
|------------------------------------------------------------|
| overcurrent, overtemperature, incorrect polarity)          |

#### Noises

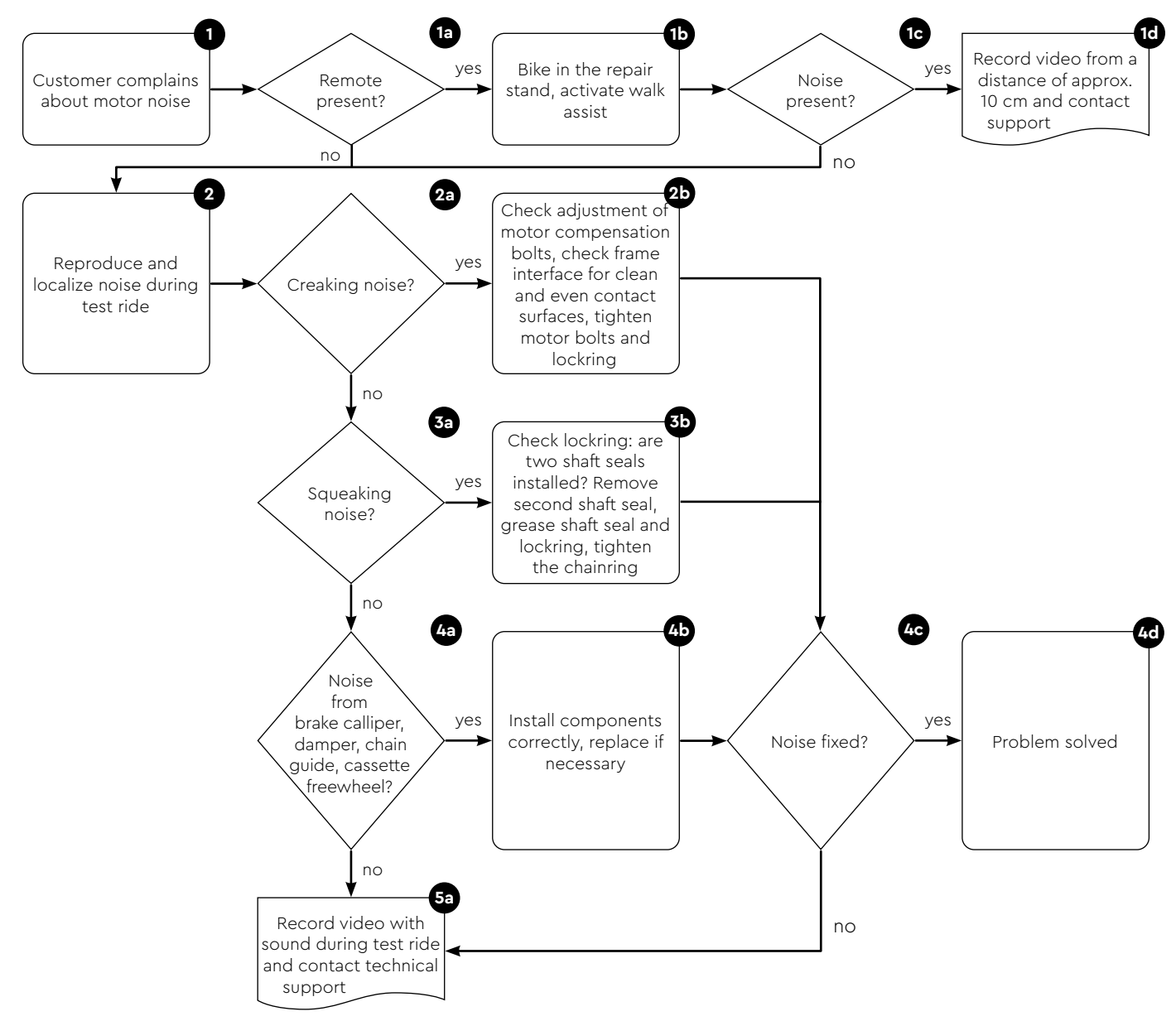

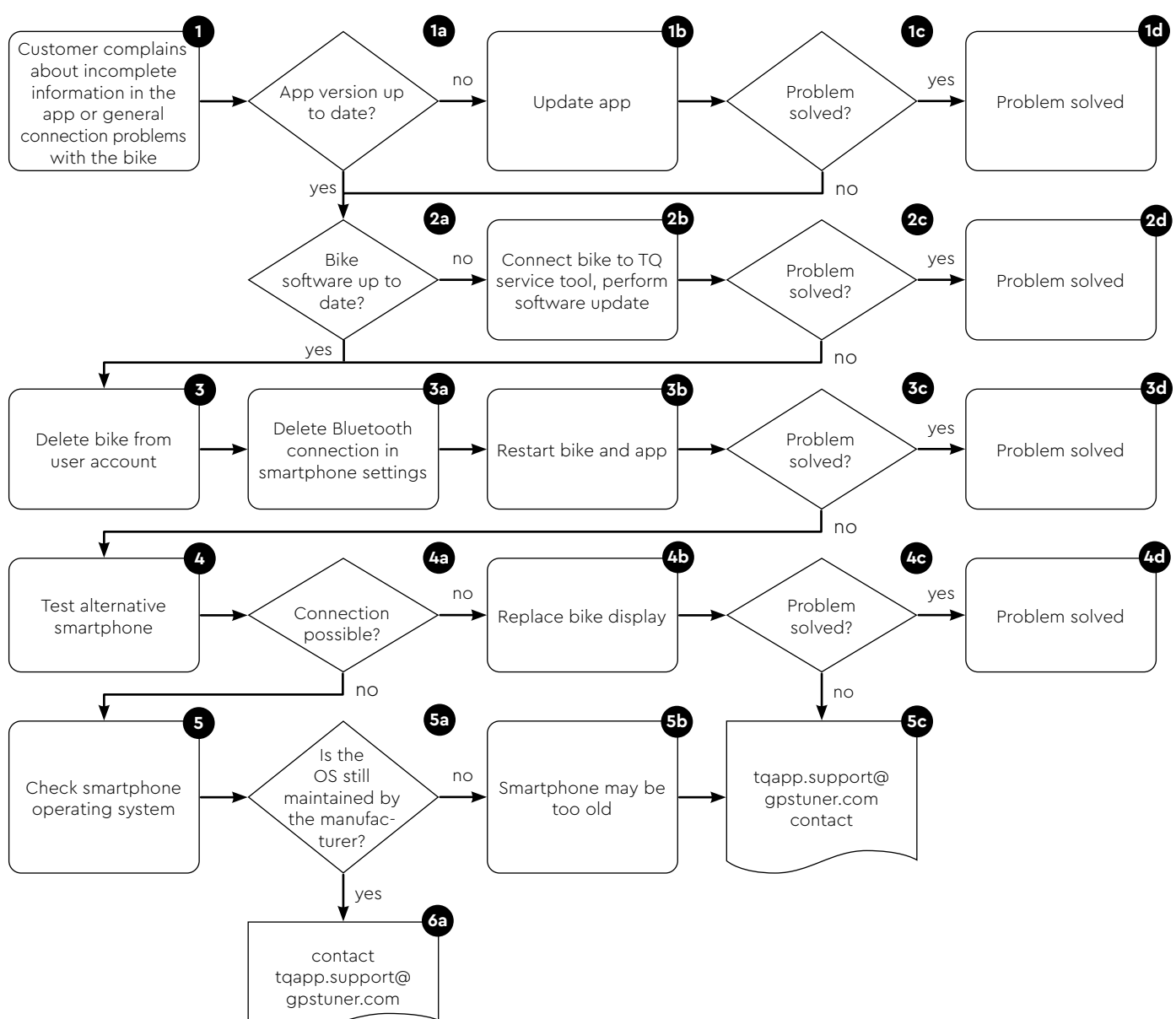

#### TQ E-Bike App: Connection problems, software versions or battery data are not displayed

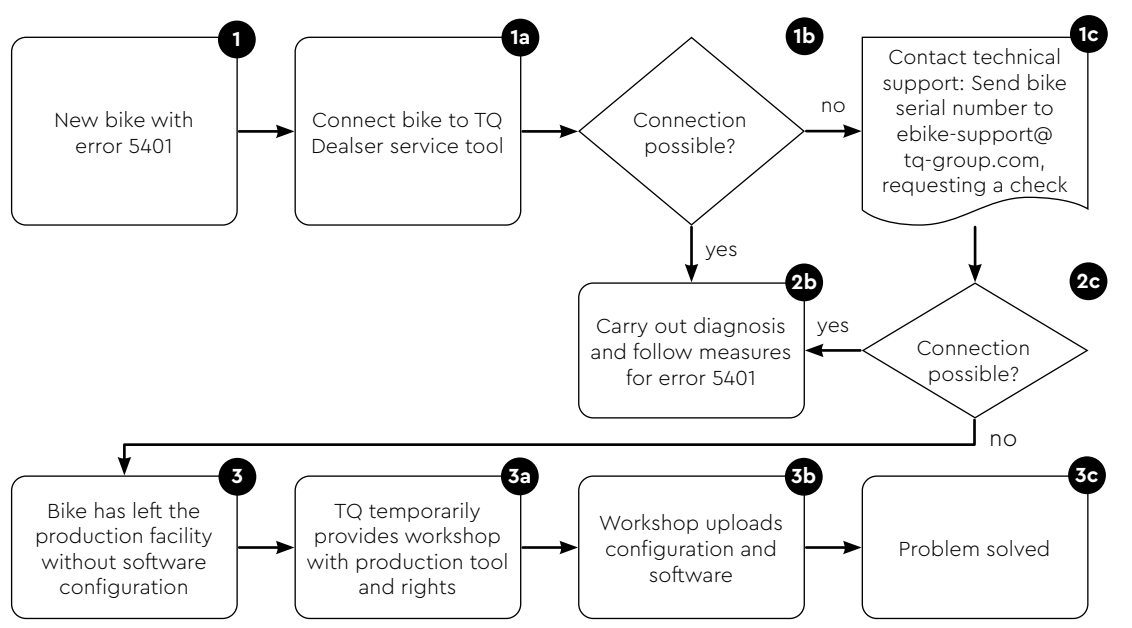

#### New bike without software configuration (error 5401)

# Troubleshooting error codes

Connect service tool and launch diagnostics.

## Important notice: A software update must be performed after each component swap.

| Error code         | Cause                              | Remedy                                                                                                    |
|--------------------|------------------------------------|----------------------------------------------------------------------------------------------------|
| ERR 0401 DRV SW    | General software error             | <ol> <li>Reboot the system</li> <li>In case of outdated firmware, please perform a software update</li> </ol>                                                                                                    |
| ERR 0403 DRV COMM  | Peripheral<br>Communication Error  | <ol> <li>Reboot the system</li> <li>In case of outdated firmware, please carry out a</li> </ol>                                                                                                    |
| ERR 0405 DISP COMM | Walk assist<br>Communication Error | software update<br>3. Check peripheral components for wire breaks, along with<br>cable and plug connections<br>4. Remove third-party component                                                                                                    |
| ERR 0407 DRV SW    | Electronics fault in drive unit    | <ol> <li>Reboot the system</li> <li>In case of outdated firmware, please perform a software update</li> </ol>                                                                                                    |
| ERR 0408 DRV HW    | Drive unit overcurrent fault       | <ul> <li>Unintended use! Avoid extraordinary cycling situation to the extent possible. In case of outdated firmware, please perform a software update.</li> <li>1. Reboot the system</li> <li>2. Replace motor if error occurs during start</li> </ul>                                                   |
| ERR 040B DRV SW    | General software error             | 1. Reboot the system                                                                                                    |
| ERR 040C DRV SW    |                                    | 2. In case of outdated firmware, please perform a software                                                                                                    |
| ERR 040D DRV SW    |                                    | opulle                                                                                                    |
| ERR 040E DRV SW    |                                    |                                                                                                    |
| ERR 040F DRV SW    |                                    |                                                                                                    |
| ERR 0415 DRV SW    | Configuration error                | Update not performed properly.<br>Please perform a software update.                                                                                                    |
| ERR 0416 BATT COMM | General software error             | <ol> <li>Reboot the system</li> <li>In case of outdated firmware, please perform a software update</li> <li>Check peripheral components for wire breaks, along with cable and plug connections</li> <li>Remove third-party component</li> <li>Replace battery</li> </ol>                                 |
| ERR 0418 DISP COMM | Initialization error in display    | <ol> <li>Reboot the system</li> <li>In case of outdated firmware, please perform a software update</li> <li>Check peripheral components for wire breaks, along with cable and plug connections</li> <li>Remove third-party component</li> <li>Replace display</li> <li>Replace wiring harness</li> </ol> |
| ERR 041D DRV HW    | Drive unit memory error            | 1. Reboot the system                                                                                                    |
| ERR 041D DRV SW    |                                    | <ol> <li>In case of outdated firmware of the motor, please perform a software update</li> <li>Replace motor</li> </ol>                                                                                                    |
| ERR 042B DRV SW    | General software error             | Outdated firmware                                                                                                    |
| ERR 042E DRV SW    |                                    | <ol> <li>Please perform a software update</li> <li>Replace motor</li> </ol>                                                                                                    |
| ERR 0440 DRV HW    | Electronics fault in drive unit    | <ol> <li>Reboot the system</li> <li>Replace motor</li> </ol>                                                                                                    |

| Error code         | Cause                                          | Remedy                                                                                                    |
|--------------------|------------------------------------------------|----------------------------------------------------------------------------------------------------|
| ERR 0445 DRV HW    | Motor overcurrent fault                        | Unintended use! Avoid extraordinary cycling situation to the<br>extent possible.<br>1. Reboot the system<br>2. Replace motor if error occurs during start                                                                                                    |
| ERR 0451 DRV HOT   | Motor overtemperature fault                    | The motor has risen above or fallen below the permissible                                                                                                    |
| ERR 0452 DRV HOT   |                                                | <ul><li>operating temperature. Avoid extraordinary cycling situation to<br/>the extent possible.</li><li>1. Switch off the drive to allow it to cool down if necessary</li><li>2. Reboot the system</li></ul>                                                                                                    |
|                    |                                                | 3. Replace motor if error occurs during start                                                                                                    |
| ERR 0453 DRV SW    | Motor initialization error                     | <ol> <li>Reboot the system</li> <li>In case of outdated firmware, please perform a software update</li> </ol>                                                                                                    |
| ERR 0457 BATT CONN | Motor voltage error                            | <ol> <li>Connection problem between engine and battery</li> <li>Reboot the system</li> <li>In case of outdated firmware, please perform a software update</li> <li>Check peripheral components for wire breaks, along with cable and plug connections</li> <li>Remove third-party component</li> <li>Replace battery</li> <li>Replace motor</li> </ol>                                                    |
| ERR 0458 BATT CONN | Motor overvoltage error                        | Defective or incorrect charger<br>1. Check charger or use approved charger<br>2. Replace motor if error occurs during start                                                                                                    |
| ERR 045D BATT GEN  | General battery error                          | 1. Reboot the system                                                                                                    |
| ERR 0465 BATT COMM | Battery communication error timeout            | <ul> <li>2. In case of outdated firmware, please perform a software update</li> <li>3. Replace battery.</li> </ul>                                                                                                    |
| ERR 0469 BATT GEN  | Critical battery fault                         |                                                                                                    |
| ERR 0475 BATT COMM | Battery initialization error                   |                                                                                                    |
| ERR 0477 DRV SW    | Software Drive Unit<br>configuration incorrect | Software update interrupted or configuration error during<br>flashing<br>1. Please perform software update<br>2. Replace motor if error occurs at startup                                                                                                    |
| ERR 0479 DRV SW    | General software error                         | Update not performed properly<br>1. Reboot the system<br>2. Please perform a software update                                                                                                    |
| ERR 047A DRV SW    |                                                |                                                                                                    |
| ERR 047B DRV SW    |                                                |                                                                                                    |
| ERR 047D DRV HW    | Motor overcurrent fault                        | <ul> <li>Unintended use! Avoid extraordinary cycling situation to the extent possible</li> <li>1. Reboot the system</li> <li>2. In case of outdated firmware, please perform a software update</li> <li>3. Replace motor if error occurs during start</li> </ul>                                                                                                    |
| ERR 047F DRV HOT   | Drive unit overtemperature<br>error            | <ul> <li>The motor has risen above or fallen below the permissible operating temperature. Avoid extraordinary cycling situation to the extent possible.</li> <li>1. Switch off the drive to allow it to cool down if necessary</li> <li>2. Reboot the system</li> <li>3. In case of outdated firmware, please perform a software update</li> <li>4. Replace motor if error occurs during start</li> </ul> |
| ERR 0480 DRV SENS  | Drive unit assistance fault                    | <ul> <li>Unintended use! Avoid extraordinary cycling situation to the extent possible.</li> <li>1. Reboot the system</li> <li>2. In case of outdated firmware, please perform a software update</li> <li>3. Replace motor if error occurs during start</li> </ul>                                                                                                    |
| ERR 0481 BATT COMM | Battery communication error                    | <ol> <li>Reboot the system</li> <li>Please perform a software update</li> </ol>                                                                                                    |

| Error code        | Cause                             | Remedy                                                                                                    |
|-------------------|-----------------------------------|----------------------------------------------------------------------------------------------------|
| ERR 0482 DRV SW   | Drive unit calibration error      | Update not performed properly<br>1. Reboot the system<br>2. Please perform a software update                                                                                                    |
| ERR 0483 DRV SW   | Software runtime error            | Outdated motor firmware<br>1. Reboot the system<br>2. Please perform a software update                                                                                                    |
| ERR 0484 DRV SW   | -                                 |                                                                                                    |
| ERR 0485 DRV SW   |                                   |                                                                                                    |
| ERR 0486 DRV SW   |                                   |                                                                                                    |
| ERR 0487 DRV SW   |                                   |                                                                                                    |
| ERR 0488 DRV SW   |                                   |                                                                                                    |
| ERR 0489 DRV SW   |                                   |                                                                                                    |
| ERR 048A DRV SW   |                                   |                                                                                                    |
| ERR 048B DRV SW   |                                   |                                                                                                    |
| ERR 048C DRV SW   |                                   |                                                                                                    |
| ERR 048D DRV SW   |                                   |                                                                                                    |
| ERR 048E DRV SW   |                                   |                                                                                                    |
| ERR 048F DRV SW   |                                   |                                                                                                    |
| ERR 0490 DRV SW   |                                   |                                                                                                    |
| ERR 0491 DRV SW   |                                   |                                                                                                    |
| ERR 0492 DRV SW   |                                   |                                                                                                    |
| ERR 0493 DRV HW   | Drive unit voltage error          | 1. Reboot the system                                                                                                    |
| ERR 0494 DRV HW   | Problem with supply voltage       | 2. Replace motor if error occurs during start                                                                                                    |
| ERR 0495 DRV HW   | Drive unit voltage error          |                                                                                                    |
| ERR 0496 DRV HW   | Drive unit phase break            |                                                                                                    |
| ERR 0497 DRV HW   | Drive unit calibration error      |                                                                                                    |
| ERR 04C8 DRV SW   | General software error            | Outdated motor firmware<br>1. Reboot the system<br>2. Please perform a software update                                                                                                    |
| ERR 0498 DRV COMM | Peripheral communication error    | Outdated firmware of peripheral components                                                                                                    |
| ERR 0499 DRV COMM |                                   | 1. Reboot the system                                                                                                    |
| ERR 049A DRV COMM |                                   | <ol> <li>Please perform a software update</li> <li>Remove third-party component</li> </ol>                                                                                                    |
| ERR 049B DRV SENS | Cadence sensor error              | <ol> <li>Reboot the system</li> <li>In case of outdated firmware, please perform a software update</li> <li>Replace motor</li> </ol>                                                                                                    |
| ERR 049C DRV SENS | Torque sensor error               | Unintended use! Avoid extraordinary cycling situation to the                                                                                                    |
| ERR 049D DRV SENS |                                   | extent possible.                                                                                                    |
| ERR 049E DRV SENS |                                   | <ol> <li>Replace motor if error occurs during start</li> </ol>                                                                                                    |
| ERR 049F DRV SENS |                                   |                                                                                                    |
| ERR 04A0 DRV COMM | CAN bus communication error       | Soiling or water in plugs                                                                                                    |
| ERR 04A1 DRV COMM |                                   | <ul> <li>Connection problems in the wiring harness</li> <li>Electronics fault in one of the components</li> <li>1. Check charging port for soiling</li> <li>2. Reboot the system</li> <li>3. In case of outdated firmware, please perform a software update</li> <li>4. Check peripheral components for wire breaks, along with cable and plug connections</li> </ul> |
| ERR 04A2 DRV COMM | Microcontroller electronics error | <ol> <li>Reboot the system</li> <li>Replace motor</li> </ol>                                                                                                    |
| ERR 04A3 DRV SW   | Cadence sensor error              | <ol> <li>Reboot the system</li> <li>In case of outdated firmware, please perform a software<br/>update</li> <li>Replace motor</li> </ol>                                                                                                    |
| ERR 04A4 DRV HW   |                                   |                                                                                                    |
| ERR 04A5 DRV SW   | Forque sensor error               |                                                                                                    |

| Error code            | Cause                               | Remedy                                                                                                    |
|-----------------------|-------------------------------------|----------------------------------------------------------------------------------------------------|
| ERR 04A6 BATT<br>COMM | Battery communication error         | <ol> <li>Connection problem between engine and battery</li> <li>Reboot the system</li> <li>In case of outdated firmware, please perform a software update</li> <li>Remove third-party component</li> <li>Replace battery</li> </ol>                                                                                                    |
| ERR 04A7 DRV SW       | General software error              | Outdated motor firmware<br>1. Reboot the system<br>2. Please perform a software update                                                                                                    |
| ERR 04A8 SPD SENS     | Speed sensor error                  | <ol> <li>Check speed sensor</li> <li>Ensure permissible clearance of the spoke magnet to the<br/>speed sensor or check for tampering</li> </ol>                                                                                                    |
| ERR 04A9 DRV SW       | General software error              | Outdated motor firmware                                                                                                    |
| ERR 04AA DRV SW       |                                     | <ol> <li>Reboot the system</li> <li>Please perform a software update</li> </ol>                                                                                                    |
| WRN 04AB DRV SENS     | Cadence sensor error                | <ol> <li>Reboot the system</li> <li>In case of outdated firmware, please perform a software update</li> <li>Replace motor</li> </ol>                                                                                                    |
| ERR 04AD DRV SW       | Drive unit control error            | Outdated motor firmware<br>1. Reboot the system<br>2. Please perform a software update                                                                                                    |
| ERR 04AE DRV SW       | Cadence sensor error                | 1. Reboot the system                                                                                                    |
| ERR 04AF DRV SW       |                                     | 2. Replace motor if error occurs during start                                                                                                    |
| ERR 04B0 DRV HW       | Drive unit mechanical error         | Unusual use of the walk assist/<br>Locking rotor<br>1. Check if something is jammed or wedged in the chain ring<br>2. Walk assist needs to be pushed more strongly by the user                                                                                                    |
|                       |                                     | 3. Replace motor                                                                                                    |
| ERR 04C8 DRV SVV      | General software error              | Outdated motor firmware 1. Reboot the system                                                                                                    |
| ERR 04C9 DRV SVV      |                                     | 2. Please perform a software update                                                                                                    |
| ERR 04CA DRV SVV      |                                     |                                                                                                    |
| ERR 04CB DRV SVV      |                                     |                                                                                                    |
| WRN 0601 SPD SENS     | Speed sensor<br>problem             | <ol> <li>Missing or defective speed sensor</li> <li>Ensure permissible clearance of the spoke magnet to the speed sensor</li> <li>Reboot the system</li> <li>Replace speed sensor</li> </ol>                                                                                                    |
| WRN 0602 DRV HOT      | Drive unit overtemperature          | <ul> <li>Permissible operating temperature exceeded.</li> <li>Avoid extraordinary cycling situation to the extent possible.</li> <li>1. Switch off the drive to allow it to cool down if necessary</li> <li>2. Reboot the system</li> <li>3. In case of outdated firmware, please perform a software update</li> <li>4. Replace motor if error occurs during start</li> </ul>                             |
| WRN 0603 DRV<br>COMM  | CAN bus communication problem       | <ul> <li>Soiling or water in plug connectors.</li> <li>Connection problems in the wiring harness.</li> <li>Electronics fault in one of the components.</li> <li>Check charging port for soiling</li> <li>Reboot the system</li> <li>In case of outdated firmware, please perform a software update</li> <li>Check peripheral components for wire breaks, along with cable and plug connections</li> </ul> |
| WRN 0604 DRV UPDT     | Encoder update from<br>Torquesensor | <ol> <li>Wait approx. 1 minute and do not switch off the system so<br/>that the update can be performed.</li> <li>Replace motor if error occurs at startup</li> </ol>                                                                                                    |

| Error code         | Cause                                           | Remedy                                                                                                    |
|--------------------|-------------------------------------------------|----------------------------------------------------------------------------------------------------|
| WRN 0605 SPD SENS  | Speedsensor problem                             | <ul> <li>Missing or defective speedsensor</li> <li>1. Ensure permissible distance of the magnet to the speedsensor</li> <li>2. Please perform software update</li> <li>3. Replace speedsensor</li> </ul> |
| ERR 4401 BATT HW   | Battery hardware failure                        | 1. Reboot the system                                                                                                    |
| ERR 4403 BATT HW   |                                                 | <ol> <li>Battery plug correctly inserted, check for cable break and<br/>contamination</li> <li>Replace wiring harness</li> <li>Exchange Battery</li> </ol>                                               |
| ERR 4404 BATT SW   | Battery – CAN initialization not<br>possible    | <ol> <li>Reboot the system</li> <li>Exchange Battery</li> </ol>                                                                                                    |
| ERR 4405 BATT HW   | Battery hardware failure                        |                                                                                                    |
| ERR 4407 BATT OV   | Battery cell voltage too high                   | -                                                                                                    |
| ERR 4408 BATT OV   |                                                 |                                                                                                    |
| ERR 4409 BATT HW   | Battery deep discharged or<br>defect cell       | <ol> <li>Charge Battery immediately</li> <li>Reboot the system</li> <li>Exchange Battery</li> </ol>                                                                                                    |
| ERR 440A BATT UV   | Battery voltage too low                         | <ol> <li>Charge Battery immediately</li> <li>Exchange Battery</li> </ol>                                                                                                    |
| ERR 440C BATT OV   | Battery voltage too high                        | 1. Reboot the system                                                                                                    |
| ERR 440E BATT GEN  | Battery short circuit                           | 2. Exchange Battery                                                                                                    |
| ERR 440F BATT UV   | Battery voltage too less                        | <ol> <li>Charge Battery immediately</li> <li>Exchange Battery</li> </ol>                                                                                                    |
| ERR 4410 BATT HW   | Battery cell difference too high                | <ol> <li>Reboot the system</li> <li>Exchange Battery</li> </ol>                                                                                                    |
| ERR 4411 BATT UV   | Battery voltage too less                        | <ol> <li>Charge Battery immediately</li> <li>Exchange Battery</li> </ol>                                                                                                    |
| ERR 4412 BATT OV   | Battery voltage too high                        | <ol> <li>Reboot the system</li> <li>Exchange Battery</li> </ol>                                                                                                    |
| ERR 4414 BATT HW   | Battery cell difference<br>measurement too high | <ol> <li>Reboot the system</li> <li>Please perform software update (at least version 1.99.5)</li> <li>Exchange Battery</li> </ol>                                                                        |
| ERR 4415 BATT UV   | Battery voltage too less                        | 1. Reboot the system                                                                                                    |
| ERR 4416 BATT HW   | Battery charging not possible                   | 2. Exchange Battery                                                                                                    |
| ERR 4417 BATT HW   | Battery cell voltage too less                   |                                                                                                    |
| ERR 4418 BATT HW   | Battery hardware failure                        |                                                                                                    |
| ERR 4419 BATT HW   |                                                 |                                                                                                    |
| ERR 441B BATT HW   | Battery cell temperature deviation              | <ol> <li>Cool down or warm up the Battery to room temperature</li> <li>Reboot the system</li> <li>Exchange Battery</li> </ol>                                                                            |
| ERR 441C BATT HOT  | Battery cell temperature too<br>high            | <ol> <li>Cool down the Battery to room temperature</li> <li>Reboot the system</li> <li>Exchange Battery</li> </ol>                                                                                       |
| ERR 441D BATT COLD | Battery cell temperature too<br>low             | <ol> <li>Warm up the Battery to room temperature</li> <li>Reboot the system</li> <li>Exchange Battery</li> </ol>                                                                                         |
| ERR 441E BATT HOT  | Battery cell temperature too<br>high            | <ol> <li>Cool down the Battery to room temperature</li> <li>Reboot the system</li> <li>Exchange Battery</li> </ol>                                                                                       |
| ERR 441F BATT COLD | Battery cell temperature too<br>low             | <ol> <li>Warm up the Battery to room temperature</li> <li>Reboot the system</li> <li>Exchange Battery</li> </ol>                                                                                         |
| ERR 4420 BATT HOT  | Battery cell temperature too<br>high            | 1. Cool down the Battery to room temperature                                                                                                    |
| ERR 4421 BATT HOT  |                                                 | <ol> <li>Reboot the system</li> <li>Exchange Battery</li> </ol>                                                                                                    |

| Error code         | Cause                                 | Remedy                                                                                                    |
|--------------------|---------------------------------------|----------------------------------------------------------------------------------------------------|
| ERR 4422 BATT COLD | Battery cell temperature too          | 1. Warm up the Battery to room temperature                                                                                                    |
| ERR 4423 BATT COLD | low                                   | <ol> <li>Reboot the system</li> <li>Exchange Battery</li> </ol>                                                                                                    |
| ERR 4424 BATT HW   | Battery hardware failure              | 1. Reboot the system                                                                                                    |
| ERR 4428 BATT HW   |                                       | 2. Exchange Battery                                                                                                    |
| ERR 4429 BATT HW   |                                       |                                                                                                    |
| ERR 442A BATT HW   |                                       |                                                                                                    |
| ERR 442B BATT HW   |                                       |                                                                                                    |
| ERR 442C BATT HW   |                                       |                                                                                                    |
| ERR 442D BATT HW   | Battery hardware failure              | <ol> <li>Reboot the system</li> <li>Battery plug correctly inserted, check for cable break and<br/>contamination</li> <li>Replace wiring harness</li> <li>Exchange Battery</li> </ol> |
| ERR 442F BATT HOT  | Battery temperature too high          | <ol> <li>Cool down the Battery to room temperature</li> <li>Reboot the system</li> <li>Exchange Battery</li> </ol>                                                                    |
| ERR 4430 BATT HW   | Battery hardware failure              | 1. Reboot the system                                                                                                    |
| ERR 4431 BATT HW   |                                       | 2. Exchange Battery                                                                                                    |
| ERR 4432 BATT HW   |                                       |                                                                                                    |
| ERR 4433 BATT HW   |                                       |                                                                                                    |
| ERR 4434 BATT HW   |                                       |                                                                                                    |
| ERR 4435 BATT HW   |                                       |                                                                                                    |
| ERR 4436 BATT HW   | Battery hardware failure              | <ol> <li>Reboot the system</li> <li>Battery plug correctly inserted, check for cable break and<br/>contamination</li> <li>Replace wiring harness</li> <li>Exchange Battery</li> </ol> |
| ERR 4437 BATT HW   | Battery hardware failure              | 1. Reboot the system                                                                                                    |
| ERR 4439 BATT HW   |                                       | 2. Exchange Battery                                                                                                    |
| ERR 443A BATT GEN  | Battery charge overcurrent            |                                                                                                    |
| ERR 443B BATT GEN  | Battery discharge overcurrent         |                                                                                                    |
| ERR 443D BATT HW   | Battery hardware failure              | _                                                                                                    |
| ERR 443E BATT GEN  | Battery overcurrent                   | _                                                                                                    |
| ERR 443F BATT HW   | Battery hardware failure              |                                                                                                    |
| ERR 4441 BATT HW   |                                       |                                                                                                    |
| ERR 4442 BATT HW   |                                       |                                                                                                    |
| ERR 4443 BATT HW   |                                       |                                                                                                    |
| ERR 4444 BATT HW   |                                       |                                                                                                    |
| ERR 4446 BATT HW   |                                       |                                                                                                    |
| ERR 4447 BATT HW   |                                       |                                                                                                    |
| ERR 4448 BATT HW   |                                       |                                                                                                    |
| ERR 4449 BATT SW   |                                       |                                                                                                    |
| ERR 444B BATT HW   |                                       |                                                                                                    |
| ERR 4450 BATT OV   | Battery cell voltage too high         | <ol> <li>Reboot the system</li> <li>Exchange Battery</li> </ol>                                                                                                    |
| ERR 4455 BATT HW   | Battery hardware failure              | 1. Reboot the system                                                                                                    |
| ERR 4462 BATT HW   |                                       | 2. Exchange Battery                                                                                                    |
| ERR 4463 BATT HW   |                                       |                                                                                                    |
| ERR 4464 BATT HW   | Battery reference voltage too<br>high | 1. Reboot the system     2. Exchange Battery                                                                                                    |

| Error code        | Cause                                                                                                    | Remedy                                                                                                    |
|-------------------|----------------------------------------------------------------------------------------------------|----------------------------------------------------------------------------------------------------|
| ERR 446C BATT HW  | Battery hardware failure                                                                                                    | <ol> <li>Reboot the system</li> <li>Exchange Battery</li> </ol>                                                                                                    |
| ERR 446E BATT HW  |                                                                                                    |                                                                                                    |
| ERR 4471 BATT HW  |                                                                                                    |                                                                                                    |
| ERR 4472 BATT HW  | -                                                                                                    |                                                                                                    |
| ERR 4473 BATT HW  | -                                                                                                    |                                                                                                    |
| ERR 4474 BATT HOT | Battery temperature too high                                                                                                    | 1. Cool down the Battery to room temperature                                                                                                    |
| ERR 4475 BATT HOT | -                                                                                                    | <ol> <li>Reboot the system</li> <li>Exchange Battery</li> </ol>                                                                                                    |
| ERR 4476 BATT GEN | Battery hardware failure                                                                                                    | <ol> <li>Reboot the system</li> <li>Exchange Battery</li> </ol>                                                                                                    |
| ERR 447B BATT HW  |                                                                                                    |                                                                                                    |
| ERR 447C BATT HW  | _                                                                                                    |                                                                                                    |
| ERR 447F BATT GEN | _                                                                                                    |                                                                                                    |
| ERR 4483 BATT GEN |                                                                                                    |                                                                                                    |
| ERR 4484 BATT GEN | -                                                                                                    |                                                                                                    |
| ERR 4485 BATT GEN | Battery Software does not fit<br>the Range Extender                                                                                                    | <ol> <li>Try without Range Extender</li> <li>Reboot the system</li> <li>Exchange Range Extender</li> </ol>                                                               |
| ERR 4486 BATT GEN | Battery hardware failure                                                                                                    | <ol> <li>Reboot the system</li> <li>Exchange Battery</li> </ol>                                                                                                    |
| ERR 4487 BATT HW  | Software status of Battery or<br>Range Extender not up to date                                                                                                    | <ol> <li>Please perform software update (at least version1.99.5 for<br/>Battery and Range Extender)</li> <li>Exchange Battery</li> </ol>                                 |
| ERR 448A BATT HW  | Battery hardware failure                                                                                                    | <ol> <li>Reboot the system</li> <li>Exchange Battery</li> </ol>                                                                                                    |
| ERR 448B BATT HW  | -                                                                                                    |                                                                                                    |
| ERR 448E BATT GEN | -                                                                                                    |                                                                                                    |
| ERR 448F BATT HW  | -                                                                                                    |                                                                                                    |
| ERR 4490 BATT HW  | -                                                                                                    |                                                                                                    |
| ERR 4491 BATT HOT | Battery cell temperature too<br>high                                                                                                    | <ol> <li>Cool down the Battery to room temperature</li> <li>Reboot the system</li> <li>Exchange Battery</li> </ol>                                                       |
| ERR 4492 BATT OV  | Battery cell voltage too high                                                                                                    | <ol> <li>Reboot the system</li> <li>Exchange Battery</li> </ol>                                                                                                    |
| ERR 4494 BATT HOT | Battery temperature difference<br>too high                                                                                                    | <ol> <li>Cool down the Battery to room temperature</li> <li>Reboot the system</li> <li>Exchange Battery</li> </ol>                                                       |
| ERR 4495 BATT HW  | Battery hardware failure                                                                                                    | <ol> <li>Reboot the system</li> <li>Exchange Battery</li> </ol>                                                                                                    |
| ERR 4496 BATT HW  | -                                                                                                    |                                                                                                    |
| ERR 449A BATT GEN | -                                                                                                    |                                                                                                    |
| ERR 449B BATT GEN | -                                                                                                    |                                                                                                    |
| ERR 5001 REX HW   | Range Extender hardware                                                                                                    | 1. Reboot the system                                                                                                    |
| ERR 5003 REX HW   | <ul> <li>failure</li> <li>2. Range Extender plug correctly inserted, check fo break and contamination</li> <li>3. Replace wiring harness</li> <li>4. Exchange Range Extender</li> </ul> | <ol> <li>Range Extender plug correctly inserted, check for cable<br/>break and contamination</li> <li>Replace wiring harness</li> <li>Exchange Range Extender</li> </ol> |
| ERR 5004 REX SW   | Range Extender – CAN<br>initialization not possible                                                                                                    | <ol> <li>Reboot the system</li> <li>Exchange Range Extender</li> </ol>                                                                                                   |
| ERR 5005 REX HW   | Range Extender hardware failure                                                                                                    |                                                                                                    |
| ERR 5007 REX OV   | Range Extender cell voltage too                                                                                                    |                                                                                                    |
| ERR 5008 REX OV   | - high                                                                                                    |                                                                                                    |
| ERR 5009 REX HW   | Range Extender deep<br>discharged or cell defect                                                                                                    | Charge Range Extender immediately<br>Exchange Range Extender                                                                                                    |

| Error code        | Cause                                                      | Remedy                                                                                                    |
|-------------------|------------------------------------------------------------|----------------------------------------------------------------------------------------------------|
| ERR 500A BATT UV  | Voltage of the Range Extender too low                      | Charge Range Extender immediately<br>Exchange Range Extender                                                                                                    |
| ERR 500C REX OV   | Range Extender voltage too<br>high                         | <ol> <li>Reboot the system</li> <li>Exchange Range Extender</li> </ol>                                                                                                    |
| ERR 500E REX GEN  | Range Extender short circuit                               |                                                                                                    |
| ERR 500F REX UV   | Range Extender voltage too less                            | <ol> <li>Charge Range Extender immediately</li> <li>Exchange Range Extender</li> </ol>                                                                                                    |
| ERR 5010 REX HW   | Range Extender cell difference<br>too high                 | <ol> <li>Reboot the system</li> <li>Exchange Range Extender</li> </ol>                                                                                                    |
| ERR 5011 REX UV   | Range Extender voltage too less                            | <ol> <li>Charge Range Extender immediately</li> <li>Exchange Range Extender</li> </ol>                                                                                                    |
| ERR 5012 REX OV   | Range Extender voltage too<br>high                         | <ol> <li>Reboot the system</li> <li>Exchange Range Extender</li> </ol>                                                                                                    |
| ERR 5014 BATT HW  | Cell difference measurement of the Range Extender too high | <ol> <li>Reboot the system</li> <li>Please perform software update<br/>(at least version 1.99.5)</li> <li>Exchange Range Extender</li> </ol>                                               |
| ERR 5015 REX UV   | Range Extender voltage too less                            | 1. Reboot the system                                                                                                    |
| ERR 5016 REX HW   | Range Extender charging not possible                       | 2. Exchange Range Extender                                                                                                    |
| ERR 5017 REX HW   | Range Extender cell voltage too<br>less                    |                                                                                                    |
| ERR 5018 REX HW   | Range Extender hardware                                    |                                                                                                    |
| ERR 5019 REX HW   | failure                                                    |                                                                                                    |
| ERR 501B REX HW   | Range Extender cell<br>temperature deviation               | <ol> <li>Cool down or warm up the Range Extender to room<br/>temperature</li> <li>Reboot the system</li> <li>Exchange Range Extender</li> </ol>                                            |
| ERR 501C REX HOT  | Range Extender cell<br>temperature too high                | <ol> <li>Cool down the Range Extender to room temperature</li> <li>Reboot the system</li> <li>Exchange Range Extender</li> </ol>                                                           |
| ERR 501D REX COLD | Range Extender cell<br>temperature too low                 | <ol> <li>Warm up the Range Extender to room temperature</li> <li>Reboot the system</li> <li>Exchange Range Extender</li> </ol>                                                             |
| ERR 501E REX HOT  | Range Extender cell<br>temperature too high                | <ol> <li>Cool down the Range Extender to room temperature</li> <li>Reboot the system</li> <li>Exchange Range Extender</li> </ol>                                                           |
| ERR 501F REX COLD | Range Extender cell<br>temperature too low                 | <ol> <li>Warm up the Range Extender to room temperature</li> <li>Reboot the system</li> <li>Exchange Range Extender</li> </ol>                                                             |
| ERR 5020 REX HOT  | Range Extender cell<br>temperature too high                | 1. Cool down the Range Extender to room temperature                                                                                                    |
| ERR 5021 REX HOT  |                                                            | <ol> <li>Reboot the system</li> <li>Exchange Range Extender</li> </ol>                                                                                                    |
| ERR 5022 REX COLD | Range Extender cell<br>temperature too low                 | <ol> <li>Warm up the Range Extender to room temperature</li> <li>Reboot the system</li> <li>Exchange Range Extender</li> <li>Reboot the system</li> <li>Evaluate Range Extender</li> </ol> |
| ERR 5023 REX COLD |                                                            |                                                                                                    |
| ERR 5024 REX HW   | Range Extender hardware<br>failure<br>-<br>-<br>-          |                                                                                                    |
| ERR 5028 REX HW   |                                                            | 2. Exchange Nange Extender                                                                                                    |
| ERR 5029 REX HW   |                                                            |                                                                                                    |
| ERR 502A REX HW   |                                                            |                                                                                                    |
| ERR 502B REX HW   |                                                            |                                                                                                    |
| ERR 502C REX HW   |                                                            |                                                                                                    |

| Error code       | Cause                                               | Remedy                                                                                                    |
|------------------|-----------------------------------------------------|----------------------------------------------------------------------------------------------------|
| ERR 502D BATT HW | Range Extender hardware error                       | <ol> <li>Reboot the system</li> <li>Range Extender plug correctly inserted, check for cable<br/>break and contamination</li> <li>Replace wiring harness</li> <li>Exchange Range Extender</li> </ol> |
| ERR 502F REX HOT | Range Extender temperature<br>too high              | <ol> <li>Cool down the Range Extender to room temperature</li> <li>Reboot the system</li> <li>Exchange Range Extender</li> </ol>                                                                    |
| ERR 5030 REX HW  | Range Extender hardware                             | <ol> <li>Reboot the system</li> <li>Exchange Range Extender</li> </ol>                                                                                                    |
| ERR 5031 REX HW  | failure                                             |                                                                                                    |
| ERR 5032 REX HW  |                                                     |                                                                                                    |
| ERR 5033 REX HW  | -                                                   |                                                                                                    |
| ERR 5034 REX HW  |                                                     |                                                                                                    |
| ERR 5035 REX HW  | -                                                   |                                                                                                    |
| ERR 5036 BATT HW | Range Extender hardware error                       | <ol> <li>Reboot the system</li> <li>Range Extender plug correctly inserted, check for cable<br/>break and contamination</li> <li>Replace wiring harness</li> <li>Exchange Range Extender</li> </ol> |
| ERR 5037 REX HW  | Range Extender hardware                             | I. Reboot the system                                                                                                    |
| ERR 5039 REX HW  | tailure                                             | 2. Exchange Range Extender                                                                                                    |
| ERR 503A REX GEN | Range Extender charge<br>overcurrent                |                                                                                                    |
| ERR 503B REX GEN | Range Extender discharge<br>overcurrent             |                                                                                                    |
| ERR 503D REX HW  | Range Extender hardware<br>failure                  |                                                                                                    |
| ERR 503E REX GEN | Range Extender overcurrent                          |                                                                                                    |
| ERR 503F REX HW  | Range Extender hardware                             | <ol> <li>Reboot the system</li> <li>Exchange Range Extender</li> </ol>                                                                                                    |
| ERR 5041 REX HW  | failure<br>-                                        |                                                                                                    |
| ERR 5042 REX HW  | _                                                   |                                                                                                    |
| ERR 5043 REX HW  | _                                                   |                                                                                                    |
| ERR 5044 REX HW  | _                                                   |                                                                                                    |
| ERR 5046 REX HW  | _                                                   |                                                                                                    |
| ERR 5047 REX HW  | _                                                   |                                                                                                    |
| ERR 5048 REX HW  | -                                                   |                                                                                                    |
| ERR 5049 REX SW  | _                                                   |                                                                                                    |
| ERR 504B REX HW  |                                                     |                                                                                                    |
| ERR 5050 REX OV  | Range Extender cell voltage too<br>high             | <ol> <li>Reboot the system</li> <li>Exchange Range Extender</li> </ol>                                                                                                    |
| ERR 5055 REX HW  | Range Extender hardware<br>failure                  |                                                                                                    |
| ERR 5062 REX HW  |                                                     |                                                                                                    |
| ERR 5063 REX HW  |                                                     |                                                                                                    |
| ERR 5064 BATT HW | Reference voltage of the Range<br>Extender too high |                                                                                                    |
| ERR 506C REX HW  | Range Extender hardware                             |                                                                                                    |
| ERR 506E REX HW  | failure<br>-<br>-                                   |                                                                                                    |
| ERR 5071 REX HW  |                                                     |                                                                                                    |
| ERR 5072 REX HW  |                                                     |                                                                                                    |
| ERR 5073 REX HW  |                                                     |                                                                                                    |

| Error code        | Cause                                                          | Remedy                                                                                                    |
|-------------------|----------------------------------------------------------------|----------------------------------------------------------------------------------------------------|
| ERR 5074 REX HOT  | Range Extender hardware                                        | 1. Cool down the Range Extender to room temperature                                                                                                    |
| ERR 5075 REX HOT  | failure                                                        | <ol> <li>Reboot the system</li> <li>Exchange Range Extender</li> </ol>                                                                                                    |
| ERR 5076 REX GEN  | Range Extender hardware                                        | 1. Reboot the system                                                                                                    |
| ERR 507B REX HW   | failure                                                        | 2. Exchange Range Extender                                                                                                    |
| ERR 507C REX HW   |                                                                |                                                                                                    |
| ERR 507F REX GEN  |                                                                |                                                                                                    |
| ERR 5083 REX GEN  |                                                                |                                                                                                    |
| ERR 5084 REX GEN  |                                                                |                                                                                                    |
| ERR 5085 REX GEN  | Range Extender Software does<br>not fit the Battery            | <ol> <li>Try without Range Extender</li> <li>Reboot the system</li> <li>Exchange Range Extender</li> </ol>                                                                                                    |
| ERR 5086 REX GEN  | Range Extender hardware<br>failure                             | <ol> <li>Reboot the system</li> <li>Exchange Range Extender</li> </ol>                                                                                                    |
| ERR 5087 REX HW   | Software status of Battery or<br>Range Extender not up to date | <ol> <li>Please perform software update (at least version1.99.5 for<br/>Battery and Range Extender)</li> <li>Exchange Range Extender</li> </ol>                                                                                                    |
| ERR 508A REX HW   | Range Extender hardware                                        | 1. Reboot the system                                                                                                    |
| ERR 508B REX HW   | failure                                                        | 2. Exchange Range Extender                                                                                                    |
| ERR 508E REX GEN  |                                                                |                                                                                                    |
| ERR 508F REX HW   |                                                                |                                                                                                    |
| ERR 5090 REX HW   |                                                                |                                                                                                    |
| ERR 5091 REX HOT  | Range Extender cell<br>temperature too high                    | <ol> <li>Cool down the Range Extender to room temperature</li> <li>Reboot the system</li> <li>Exchange Range Extender</li> </ol>                                                                                                    |
| ERR 5092 REX OV   | Range Extender cell voltage too<br>high                        | <ol> <li>Reboot the system</li> <li>Exchange Range Extender</li> </ol>                                                                                                    |
| ERR 5094 REX HOT  | Range Extender temperature<br>difference too high              | <ol> <li>Cool down the Range Extender to room temperature</li> <li>Reboot the system</li> <li>Exchange Range Extender</li> </ol>                                                                                                    |
| ERR 5095 REX HW   | Range Extender hardware                                        | 1. Reboot the system                                                                                                    |
| ERR 5096 REX HW   | failure                                                        | 2. Exchange Range Extender                                                                                                    |
| ERR 509A REX GEN  |                                                                |                                                                                                    |
| ERR 509B REX GEN  |                                                                |                                                                                                    |
| ERR 5401 DRV CONN | Communication error between<br>drive unit and display          | <ul> <li>Connection problem between motor and display.</li> <li>Update not performed properly.</li> <li>Electronics fault in display and/or motor.</li> <li>1. Reboot the system</li> <li>2. In case of outdated firmware or if an update was not properly carried out, please perform a software update</li> <li>3. Check peripheral components for wire breaks, along with cable and plug connections</li> <li>4. Replace display</li> <li>5. Replace motor</li> </ul> |
| ERR 5402 REM BTN  | Remote button pressed when<br>switching on                     | <ol> <li>Do not hold down remote button during startup</li> <li>Check jammed keys for dirt and clean if necessary</li> <li>Replace remote</li> <li>Replace display</li> </ol>                                                                                                    |
| ERR 5403 REM BTN  |                                                                |                                                                                                    |
| WRN 5404 REM BTN  | Walk assist user error                                         | <ol> <li>Instruct users in the proper use of walk assist!</li> <li>Activate walk assist by pressing the up key (Walk) of the remote until Walk appears on the display</li> <li>Then immediately release the button and press it again to use walk assist</li> </ol>                                                                                                    |

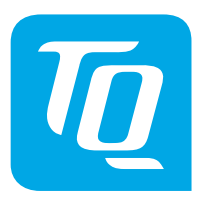

We have checked the contents of the publication for conformity with the product described. Nevertheless, deviations cannot be excluded, so that we do not assume any liability for complete conformity and correctness.

The information in this publication is reviewed periodically and necessary corrections are included in subsequent editions.

All trademarks mentioned in this manual are the property of their respective owners. Copyright © TQ-Systems GmbH

TQ-Systems GmbH | TQ-Drives Gut Delling | Mühlstraße 2 | 82229 Seefeld | Germany Phone: +49 8153 9308-308 ebike-support@tq-group.com | www.tq-ebike.com Item No.: HPR50-SM Rev0301 2025/04